DARUSSALAM TANJUNGPUKA RAJAPOLAH TANJUNGPUKA RAJAPOLAH Maspupah & Ashary R

Panduan Dasar Data Base Laporan Tes Masuk Penerimaan Santri Baru Pondoh Pesantren Darussalam

# Microsoft ACCESS 2016

Yayasan Darussalam Tanjungpura Tasikmalaya Kp. Natunggul RT 03 RW 01 Desa Tanjungpura Kec. Rajapolah Kab Tasikmalaya

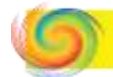

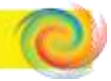

Maspupah dan Ashary R

## Panduan Dasar Data Base Laporan Penerimaan Santri Baru (PSB) Pondok Pesantren Darussslam Microsoft Access 2016

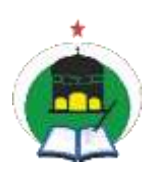

Yayasan Darussalam Tanjungpura Tasikmalaya

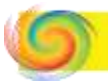

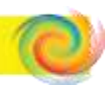

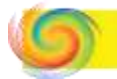

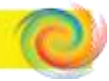

Panduan Dasar Data Base Laporan Penerimaan Santri Baru (PSB) Pondok Pesantren Darussslam Microsoft Access 2016 Editor Ashary Ramdhani, Yayasan Darussalam Tanjungpura Tasikmalaya, Tasikmalaya, 2022

Vi+ 37 Hlm : 18 cm x 25 cm

Diterbitkan oleh :

Yayasan Darussalam Tanjungpura Tasikmalaya

Kp. Narunggul RT 03 RW 01 Desa Tanjungpura Kec. Rajapolah Kab. Tasikmalaya, Jawa Barat 46155

Telp (0265) 2424623

Fax. (0265) 2424292

Penulis : Maspupah dan Ashary Ramdhani

Editor : Ashary Ramdhani

Desain Cover : Ashary Ramdhani

Lay Out : Ashary Ramdhani

Cetakan Pertama, Maret 2023

Hak cipta dilindungi Undang-Undang No 19 Tahun 1992

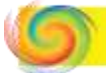

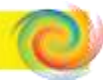

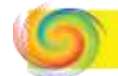

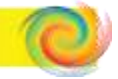

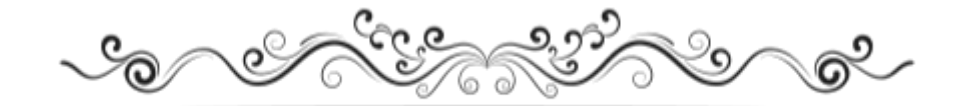

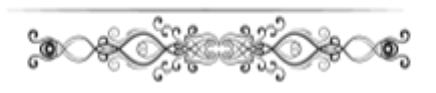

قَبِّدُوا الْعِلْمَ بِالْكِتَابِ

### "Ikatlah ilmu dengan tulisan" (HR. at-Thabarani)

خَيْرُكُمْ مَنْ تَعَلَّمَ الْقُرْآنَ وَعَلَّمَهُ

"Sebaik-baik kalian adalah orang yang mempelajari al-Quran dan mengajarkannya." (HR. Bukhari)

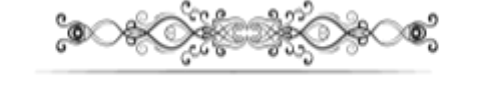

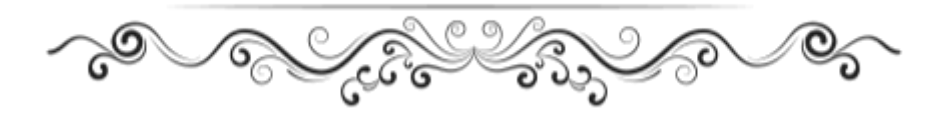

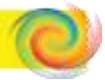

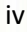

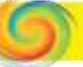

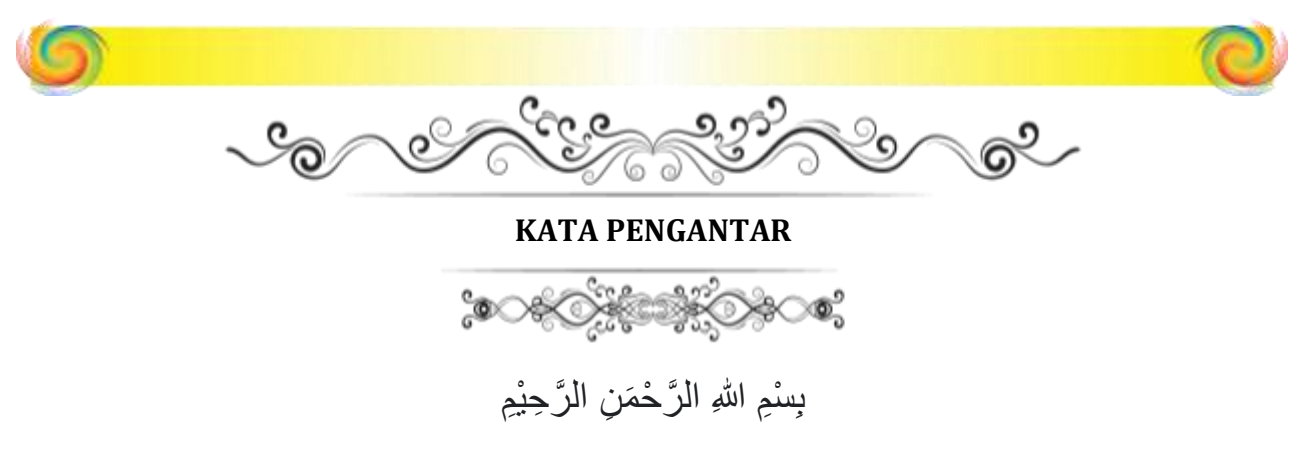

Assalamu'alaikum Warohmatullahi Wabarokatuh

Alhamdulillah.... Syukur kepada Allah SWT, atas berkat rahmat Allah buku ini dapat terselesaikan. Kesyukuran akan semakin terasa besar jika buku ini dapat dipakai dalam kebutuhan laporan Database Penerimaan Santri Baru (PSB), atau dalam kegiatan pendidikan lainnya.

Sholawat dan salam senantiasa tercurah kepada junjungan kita Rasulullah Muhammad SAW. Niat kami menyusun buku ini dalam rangka mempermudah kegiatan pendidikan untuk perbaikan generasi. Buku yang kecil ini dalam kajian ilmunya sangat khusus dan terbatas, tetapi kami berharap buku ini tepat sasaran bahasannya dan senantiasa terpakai dengan sebaik-baiknya terutama dalam kegiatan PSB.

Buku yang telah disusun ini hanyalah ilmu dasar MS Accses dan terbatas pada pelaporan Database PSB. Sengaja disusun khusus membahas contoh tersebut, karena akan menjadi panduan panitia berikutnya secara periodik dan pergantian SDM. Dengan panduan buku ini dapat menjadi modal dasar yang mencukupi dalam pelaporan PSB, dan menjadi dasar untuk mengembangkan dan menyempurnakan laporannya lebih baik lagi.

Besar harapan kami, buku ini menjadi amal jahriyah kami, dan benarbenar terpakai serta bermanfaat untuk Pondok Pesantren Darussalam secara khusus dan pemakainya secara umum.

Jazakumullah

Assalamu'alaikum Warohmatullahi Wabarokatuh

Penulis

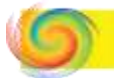

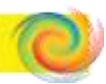

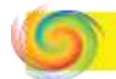

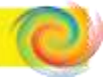

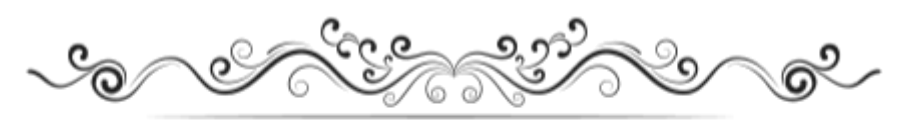

**DAFTAR ISI** 

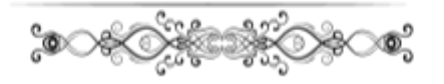

HALAMAN JUDUL (i) HALAMAN MOTTO (ii) KATA PENGANTAR (iii) DAFTAR ISI (iv)

### BAGIAN I PENGENALAN, MEMULAI DAN MEMBUAT DATABASE (1)

- 1.1 Pengenalan Microsoft Access (1)
- 1.2 Memulai Microsoft Access (1)
- 1.3 Membuat Database (3)

### BAGIAN II MEMBUAT DESIGN VIEW DAN FORM (16)

### BAGIAN III MENGGUNAKAN MENU FORMAT DAN FORM DESIGN (21)

- 1. Mengubah Format Font Dari Field (21)
- 2. Melihat Tampilan Form (22)
- 3. Membuat Title Dari Database (23)
- 4. Memberi Warna Backround Title (25)
- 5. Membuat sub Title / Subjudul (26)
- 6. Membuat tombol Previous, Next dan Save (27)

### **BAGIAN IV FINISHING LAPORAN DATABASE (32)**

- 1. Menentukan Nilai Rata-rata (32)
- 2. Menginput Foto Calon Santri (34)

### **TENTANG PENULIS (38)**

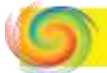

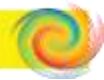

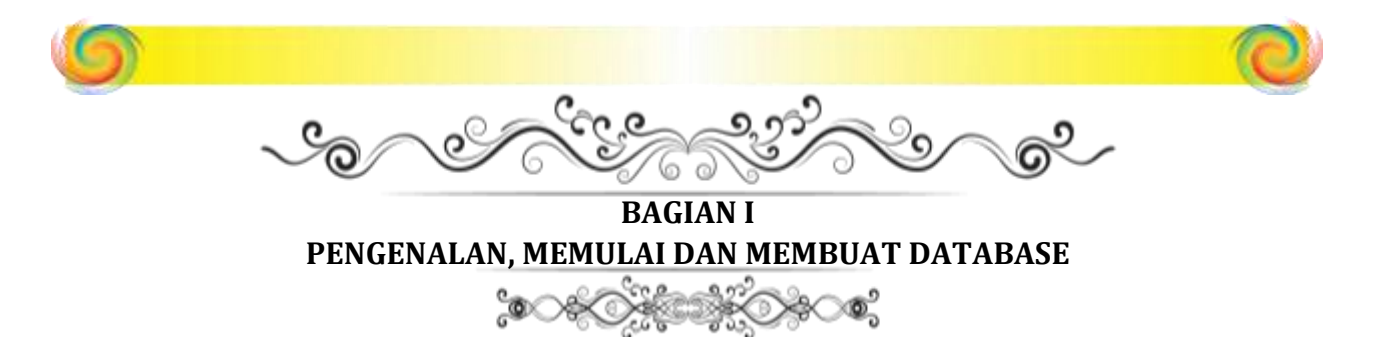

### **1.1 Pengenalan Microsoft Access**

Microsoft Access adalah aplikasi yang berguna untuk membuat, mengolah, dan mengelola basis data atau lebih yang dikenal sebagai *database. Database* adalah kumpulan arsip data yang berbentuk tabel yang saling berkaitan untuk menghasilkan informasi. Data digunakan sebagai masukan yang akan diolah menjadi informasi. Dalam merancang *database* antara Tabel, Form, Query, Report, Macro, Modul, dan Pages saling terkait sehingga dapat dikoordinasikan dalam pembuatan Tombol Macro, Menu Drop Down dan Menu Swiitchboard.

### 1.2 Memulai Microsoft Access

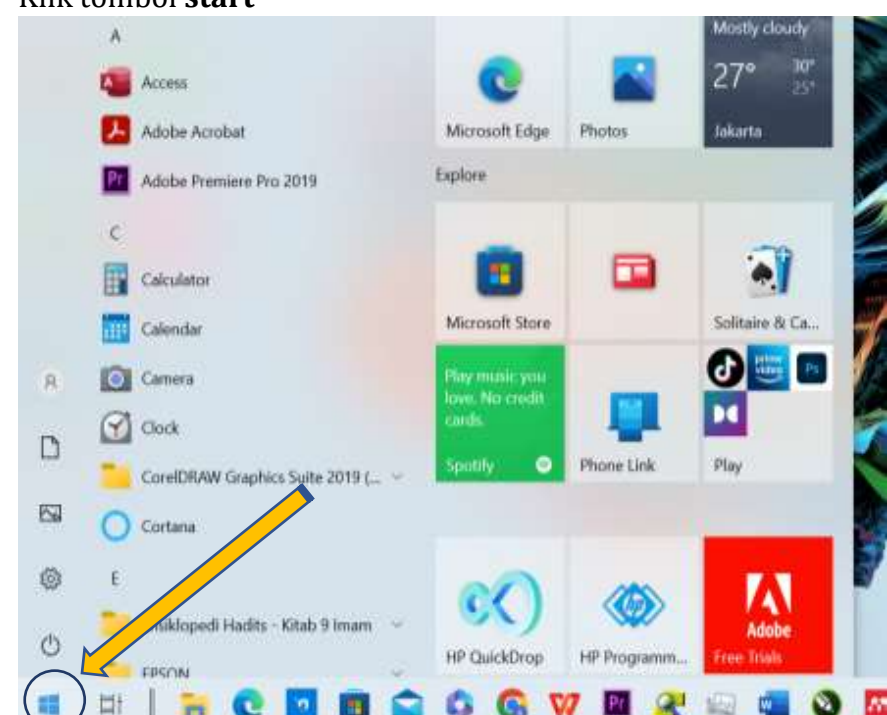

### Klik tombol start

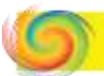

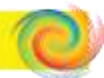

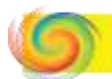

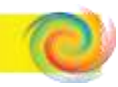

### lanjutkan dengan Microsoft Office Access

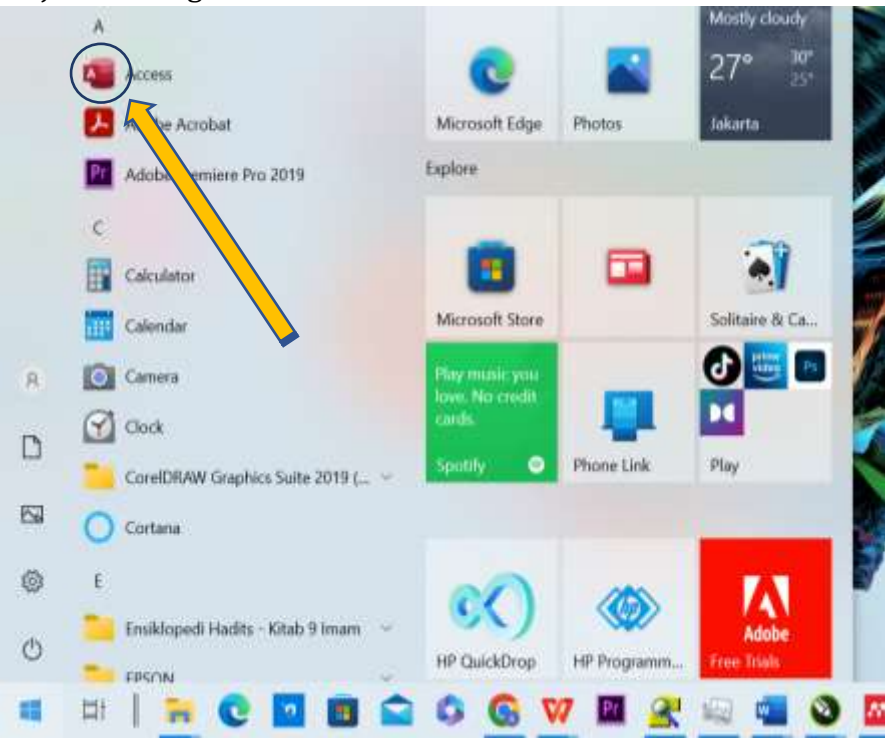

Atau dengan cara menekan tombol klik dua kali icon Microsoft Acces yang ada di *Desktop* computer

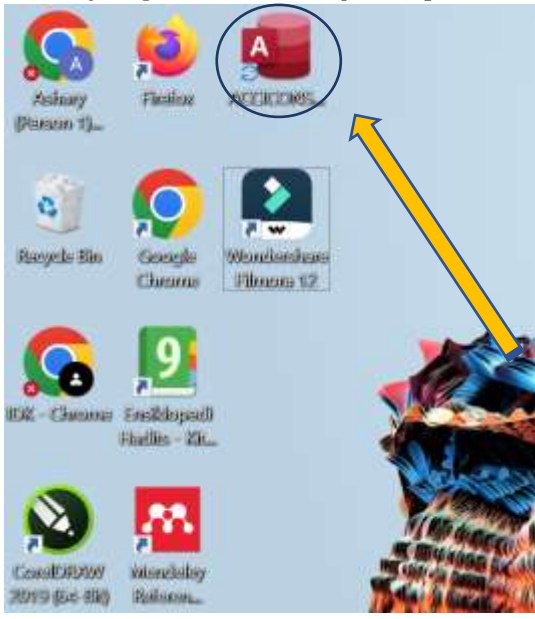

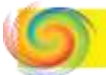

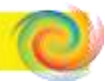

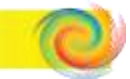

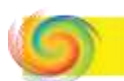

### > Tampilan awal Microsof Access 2016

|        | food alternate                                           | 3ph 0 0 1 - 0 |
|--------|----------------------------------------------------------|---------------|
|        |                                                          |               |
|        | The same training from the same                          |               |
|        | kort brai                                                | Man angless - |
| ∋      | 3                                                        | backeded.     |
| Rent ( | Distant                                                  | Name 1997     |
|        | Distance?                                                | ture we       |
|        | Storeg PSI Determined I                                  | AT MADE       |
|        | Bitting PEE Get 1<br>(1-1-1) Million (1-1) (2010) (2010) | 10 May        |
| -      | Di Dataset                                               |               |
|        | Contract of Constant 1                                   |               |

Bagian awal dari Microsoft Access 2016 terdiri dari beberapa bagian yaitu:

- 1. *Blank Database* berisi *icon* perintah untuk menciptakan *database* kosong.
- 2. Kolom *Search Online templates* berisi kolom pencarian untuk mencari tampilan *template* yang di download ke internet.
- 3. *Recent* berisi daftar nama-nama *database* yang telah dibuka sebelumnya.
- 4. Jika kita membuka Microsoft Access 2016 secara *online*, maka ada beberapa *template* yang disugestikan untuk nantinya dapat di download. Contohnya: *Asset Tracking, Contact, Students*, dll.

### **1.3 Membuat Database**

Untuk membuat struktur data (*database*) kosong, langkahlangkahnya adalah sebagai berikut:

1. Pilih *Blank Database* pada daftar template.

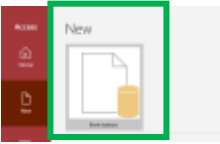

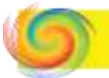

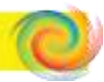

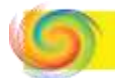

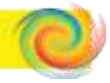

2. Selnjutnya akan tampil *pop-up* menu, pada *pop-up* menu tersebut kita akan diminta untuk memberikan nama file *database* yang akan dibuat. Pada tampilan *pop-up*,nama *database* otomatis adalah sebagai "Database1",.

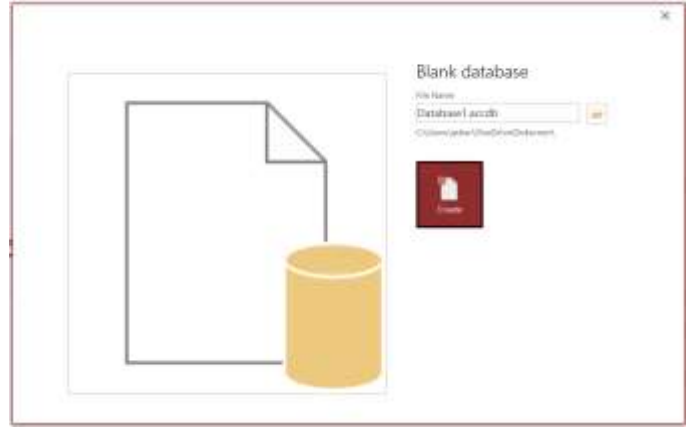

di sini kita akan mengganti nama pada kotak *File Name*, sebagai contoh akan diberikan nama "Sidang PSB Gel. 1"

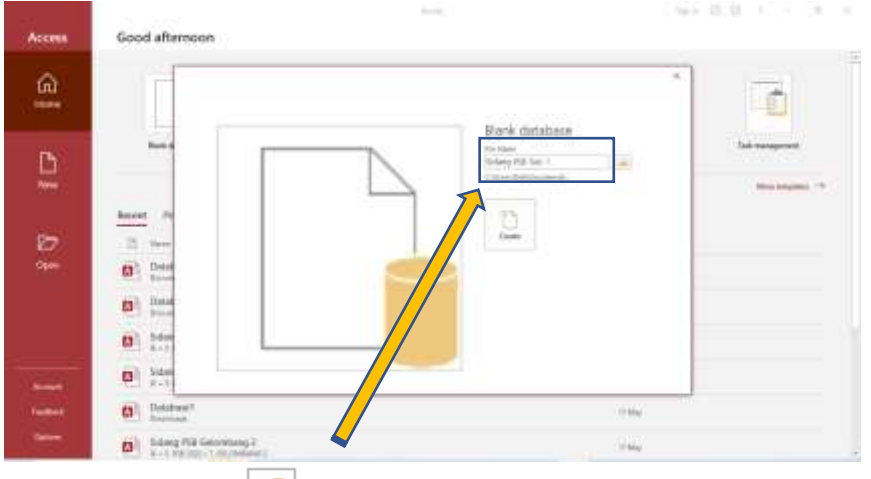

3. Klik ikon browse untuk menempatkan lokasi file "Sidang PSB Gel. 1"

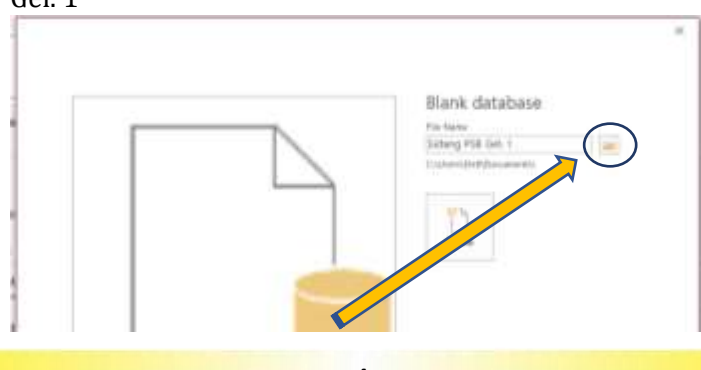

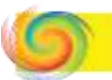

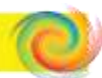

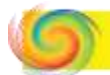

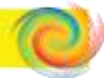

### 4. Lalu tampil kotak dialog klik OK

| File New Database                                       |                      |                 | × icen    |
|---------------------------------------------------------|----------------------|-----------------|-----------|
| $\rightarrow$ $+$ $\uparrow$ $\blacksquare$ > This PC > | Documents >          | v ບ .P Search   | Documents |
| irganize • New folder                                   |                      |                 | a · 0     |
| 🎐 This PC                                               | ^                    |                 | ^         |
| 3D Objects                                              |                      |                 |           |
| 🚰 Desktop                                               |                      |                 |           |
| 0 <sup>1</sup> Documents                                |                      |                 |           |
| Downloads                                               |                      |                 |           |
| Music                                                   |                      |                 |           |
| 👉 Pictures                                              |                      | - For           |           |
| 🚟 Videos                                                |                      | absensi umi     |           |
| Uindows (C:)                                            |                      | -               |           |
| A Mahamala                                              | ~                    |                 | ~         |
| File name: Sidang PSB G                                 | sl. Lacodb           |                 | ~         |
| Save as type: Microsoft Acce                            | rss 2007 - 2016 Data | bases (*.acodb) |           |
|                                                         |                      |                 |           |
| Hide Folders                                            |                      | Tools • OK      | Cancel    |
|                                                         |                      | -               |           |

### 5. Kemudian klik tombol "Create"

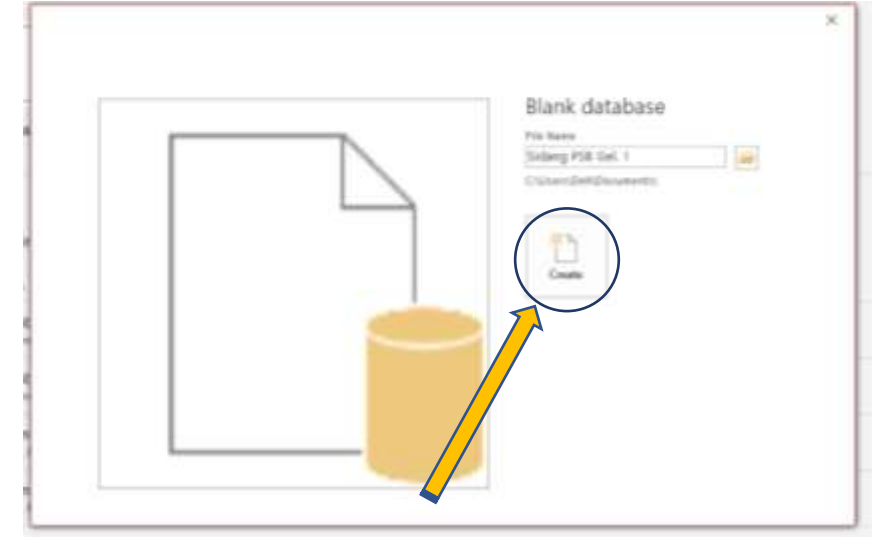

6. Setelah klik tombol *Create,* akan terbuat sebuah *database* yang masih kosong. Tampilannya seperti berikut ini:

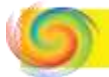

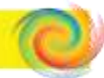

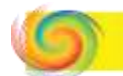

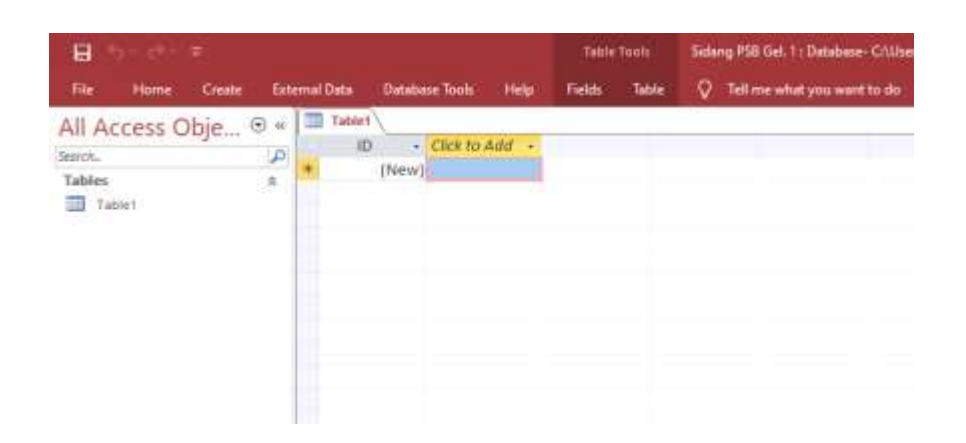

7. Setelah tahap ini, kita harus sudah menyiapkan data dalam bentuk Ms. Excel untuk mempercepat pengerjaan. Berikut contoh data yang kami berikan:

|    | -      | و المنابعة الما الما                             |                                                                                                    | an an an an an an an an an an an an an a | and the Market of Street |                   |            | Contra Contra Co |                       |
|----|--------|--------------------------------------------------|----------------------------------------------------------------------------------------------------|------------------------------------------|--------------------------|-------------------|------------|----------------------------------------------------------------------------------------------------|-----------------------|
|    |        | Handar = 0 = X X = 0<br>1 = + 0 + ▲ + 0<br>1 = 1 | E = R + H + E Brachel<br>= 11 11 ⊟ have black<br>Agenet                                                                                                    | - 00 + 56 + 10<br>10 - 56 + 10           |                          | ₹c⊗               | 1000       | N Coat                                                                                                    | B# O<br>beck facts    |
|    |        | Service and an and a service of the              | na teknologi                                                                                                    |                                          |                          |                   |            |                                                                                                    |                       |
| ١. | - diam | COLUMN .                                         | ( and the second                                                                                                    |                                          | -                        |                   |            |                                                                                                    | and the second second |
|    | -      | armadalah magina ang talawar                     | TO REAL PROPERTY AND A REAL PROPERTY AND A REAL PROPERTY A REAL PR | marittation                              | BL17 1/2108              | -4289707344488    | oman       | Dayla                                                                                                    | Logen bei 7m          |
|    |        | BING MCLOO.                                      | DUPERTYCE & REDUIT FOR AN<br>BRAINER AND AND TOTAL THEORY IN<br>BRAINER AND AND AND AND AND AND<br>BRAINER AND AND AND AND AND AND<br>AND AND AND AND AND AND AND AND AND AND                                                                                                    | KANONI -                                 | NEI (MARAO)              | -810 (1044) (844) | 912,018    | Atami, Tum                                                                                                    | Responsed to          |
|    | .00    | and extra tests                                  | EDUCATION OF A CONTRACT OF A CONTRACT OF A C | AMARINE (                                | aurea                    | -1011230080       |            | Des la                                                                                                    | Tradest line (inc.)   |
|    | 36     | nimi unu pama                                    | CORARY, BY HE REAL AREA AREA AND A THE<br>THE AREA AREAD AND AND AREA AREA.<br>WILL AREA AREA AREA.                                                                                                    | 0000114495200                            | 2010/1012415             | -010100110        | utilitie   | Sample Balan                                                                                                    | (Logaritation)        |
|    | 10     | INCOMENDATION INCOMENDATION                      | Editational and charters<br>Editational and charters<br>and same international and representation<br>and same and same                                                                                                    | +ertim                                   | 2815004000               | -408.00040420     |            |                                                                                                    |                       |
|    | *      | NESSA ADALAN PETRA AND A ADDA                    | ACCE                                                                                                    | an anna                                  | RELA RATIO OT            | -420.0121888      | ULPR       | No.                                                                                                    | Anna bat be           |
|    | .8     | intermedia Lakar Nahaj                           | BY IN MY TERM FOR THE PARTY OF THE TRUE TO BE THE PARTY OF THE PARTY OF THE PARTY O |                                          | Sile Sharts              | -strenitar        | concision. | N                                                                                                    | Laters intilly        |
| I, |        | AND I LONG TOTAL PLANT                           | 17 BT IS BK THIS KILLING IN TRUES                                                                                                    |                                          |                          |                   |            | -                                                                                                    |                       |

Menu table yang harus ada :

- 1. No
- 2. No Pendaftaran
- 3. Nama Lengkap
- 4. Alamat
- 5. Nama Ayah
- 6. Nama Ibu
- 7. No HP
- 8. Bentuk Tes
- 9. Informasi

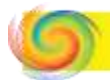

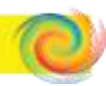

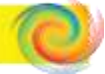

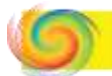

- 10. Motivasi
- 11. Kesiapan Mondok
- 12. Penghasilan Orangtua
- 13. Nilai Tes Baca Al-Qur'an
- 14. Nilai Tes Tajwid
- 15. Nilai Tes Hafalan Al-Qur'an
- 16. Nilai Tes Hafalan Do'a Sehari-hari
- 17. Nilai Tes Praktek Ibadah
- 18. Nilai Tes Tulis Matematika
- 19. Nilai Rata-Rata Tes
- 20. Keterangan Kelulusan
- 8. Selanjutnya, *import* data excel tersebut ke dalam aplikasi Ms. Access. Langkahnya :
  - </u> Klik kanan Table 1
  - Pilih Import
  - ∔ 🛛 Pilih Excel

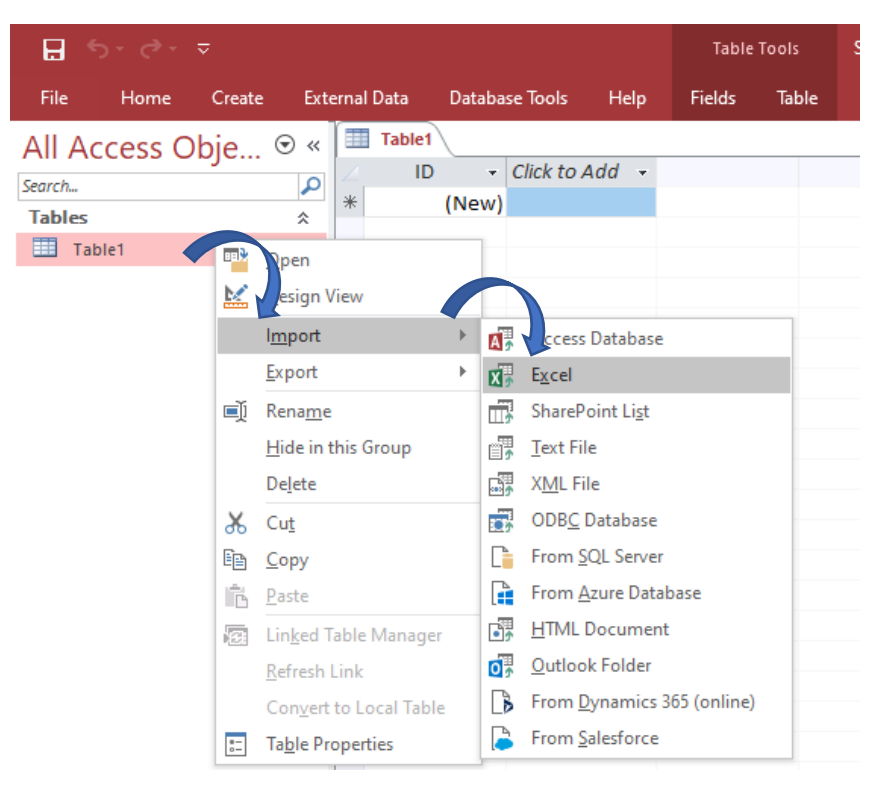

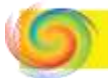

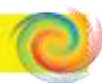

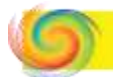

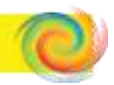

9. Maka akan muncul tampilan seperti berikut ini, Klik *browse* untuk mencari *file* excel yang sudah kita tentukan

| Date  | and the state                                             | 104 104                                           | 6 de la companya de la companya de l |                                                                                              |                         |
|-------|-----------------------------------------------------------|---------------------------------------------------|----------------------------------------------------------------------------------------------------|----------------------------------------------------------------------------------------------|-------------------------|
| 1     | and the second second                                     | Aritist Control                                   | All the state of the state of t | 1041                                                                                         |                         |
| (Ners | Get External Data - E                                     | ccel Sponadsheet                                  |                                                                                                    |                                                                                              | 1 ×                     |
| 1.44  | Servert the solu                                          | rice and destin                                   | ation of the data                                                                                                    |                                                                                              |                         |
|       | Specify the source                                        | e of the definition                               | af the objects.                                                                                                    |                                                                                              | $\bigcap$               |
|       | fie name:                                                 | C/User/Del/Doo                                    | worti).                                                                                                    |                                                                                              | Epsana                  |
|       | Sardly how and                                            | where you want to                                 | there the data in the current datast                                                                                                    |                                                                                              |                         |
|       | We will not import<br>such as QLE Obje                    | tt table retationsis                              | py, calculated columns, validation r                                                                                                    | uler, default values, and columns of                                                         | ain legacy data types   |
|       | Search for Tagoon                                         | t" in Microsoft Acc                               | est Help for more information.                                                                                                    |                                                                                              |                         |
|       | <ul> <li>Import to<br/>R the spe-<br/>contacts</li> </ul> | erified fabre does in<br>with the imported        | a new table in the current databar<br>not exist, Access will create it. If the<br>I data. Changes made to the source                                                                                                    | ec.<br>specified latie already expected access mig-<br>data will not be reflected the databa | et overwrite its<br>Ie. |
|       | O Append                                                  | a copy of the reco                                | ds to the tables Table?                                                                                                    |                                                                                              |                         |
|       | if the set<br>Changes                                     | edited table exists,<br>made to the your          | Access will add the records to the t<br>a data will not be reflected in the a                                                                                                    | table. If the table are writes, Arceis o<br>tables.                                          | við steide K.           |
|       | C Link to t                                               | we data source by                                 | creating a linked table.                                                                                                    |                                                                                              |                         |
|       | Actess to<br>Be reflect                                   | ill creater a halole th<br>field in the Uniced fo | at will matriain a link to the occars<br>ble. However, the source data cars                                                                                                    | r date in Escal. Changes made to the sou<br>nut be changed from within Access.               | ros data in Excel will  |
|       |                                                           |                                                   |                                                                                                    | Of /                                                                                         | Cantat                  |
|       |                                                           |                                                   |                                                                                                    |                                                                                              |                         |
|       |                                                           |                                                   |                                                                                                    |                                                                                              |                         |

Lalu tampil kotak dialog untuk mengambil file data base yang diimport dari excel yang telah dibuat, Setelah kita klik *open*.

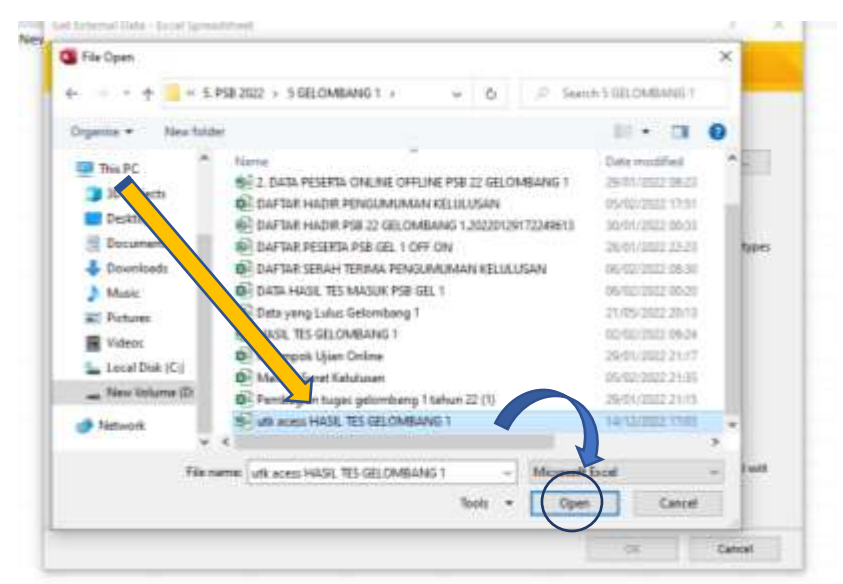

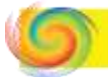

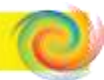

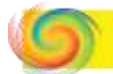

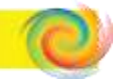

10. maka akan muncul tampilan selanjutnya, dan worksheets akan menampilkan berapa sheet yang ada di file tersebut.

|            | fee Solders                                                                                                    | REAL PROPERTY AND INC.                                                                                                    |                       |                                                                                                    |        |             |     |
|------------|----------------------------------------------------------------------------------------------------|----------------------------------------------------------------------------------------------------|-----------------------|----------------------------------------------------------------------------------------------------|--------|-------------|-----|
| 01         | ton famal (jurgen                                                                                                    | 94000 Ye<br>wmus<br>94000 FT<br>2204 76<br>2204 76<br>2204 76                                                                                                    | 10                    |                                                                                                    |        |             |     |
| iengeh i A | ingi far within it the                                                                                                    | vinter.                                                                                                    |                       |                                                                                                    | -      |             | _   |
| 180        | NO PERSAPTASI                                                                                                    | a haa teaas                                                                                                    | E2 8926               | PH.A.TLAN                                                                                                    | fer fe | CH PROPERTY | 편   |
| ~~~~       | 200 C                                                                                                    | NUMBER STORAGE AND ADDITION                                                                                                    | 111110029             | B10012028                                                                                                    | 8 E    | 187         | C1  |
| -1-        |                                                                                                    | Allenged a section before count                                                                                                    | BULL DOBROUND         | Burns course                                                                                                    | C C    | -           | CI  |
| 25         | in the second second se | HAIFE PADIA STREPS                                                                                                    | 1111114594            | 8423/2123                                                                                                    | C (2   | 100         | CI  |
| ÷1         | and a second                                                                                                    | ATTOT MANLAND.                                                                                                    | F1/1712/18            | 0072/2023                                                                                                    | 5 G    | 100         | 61  |
| ÷£ -       | 8124                                                                                                    | ALT MACLAMA STOLE                                                                                                    | 2111220888            | 2022/2023                                                                                                    | 6 6    | 141         | 61  |
| 10         | 8407                                                                                                    | ATTS ALTON.                                                                                                    | 11112223943           | 21122/2403                                                                                                    | 6 6    | eint i      | 61  |
| 74         | 0.04                                                                                                    | BRAJILA AMIDA RADIFTY                                                                                                    | 2111229943            | \$1022/2023                                                                                                    | 8 6    | 1912        | 5-1 |
| 10 h       | 0.04                                                                                                    | WITH INDILATON SHIPS                                                                                                    | \$111204227           | \$1022/202X                                                                                                    | 1 1    | 191         | ы   |
| 12.11      | 0.10                                                                                                    | ALLY ACCUTLA PRATADA                                                                                                    | \$111232507           | \$103/2028                                                                                                    | 1 1    | 175         | ⊁-I |
| 21         | \$112                                                                                                    | BULLEY HERODOXED                                                                                                    | \$111227481           | \$122/2023                                                                                                    | K P    | NET .       | ы   |
| 1000       | 812                                                                                                    | ALIISA ADDA FAIRIL                                                                                                    | \$111399628           | \$1122/2103                                                                                                    | ) P    | NFT .       | ы   |
| 1000       |                                                                                                    | And a second second sec | And the second second | The second second second second second second second second second second second second second second second se |        |             |     |

Kita memilih "Sheet" pada Excel yang akan di tampilkan pada Ms. Acces. Disini kami memilih "Sheet" dengan nama "Semua", Selanjutnya Klik "Next"

| Yours | spreadsheet fie    | tars nore than one worksheet or range. Which worksheet or n | arge would you like? |           |      |       |   |
|-------|--------------------|-------------------------------------------------------------|----------------------|-----------|------|-------|---|
|       | Shoe Winischerts   | Mas DELLA                                                   | -                    |           |      |       |   |
| ~     |                    | SHIGOR PA                                                   | -                    |           |      |       |   |
| 0:    | show Martied Bange | senue                                                       |                      |           |      |       |   |
|       |                    | 3-03CR P1                                                   |                      |           |      |       |   |
|       |                    | KEAR PA                                                     |                      |           |      |       |   |
|       |                    | (ALDAK PI                                                   |                      |           |      |       |   |
|       |                    |                                                             |                      |           |      |       |   |
| nde : | data for worksheet | senua'.                                                     |                      |           |      |       |   |
| 50    | . NO PENDAFT       | ARAN NAMA LENGKAP                                           | ID F908              | TH.AJARAM | GEL. | JENJA | į |
| Ŀ.    | 003                | MUHAMMAD RHALID ABDUL GHANI                                 | 2111205821           | 2022/2023 | 1    | SHPT  |   |
| le.   | bos                | RIFQI MAULAWA                                               | 2111212218           | 2022/2023 | £    | SMPT  |   |
| в     | 010                | ALIF AGUSTIA PRATAMA                                        | 2111232507           | 2022/2023 | Ł    | SMPT  |   |
| 4     | 012                | BAISSA ARMA FADHIL                                          | 111244628            | 2022/2023 | £    | SNPT  |   |
| Б     | 013                | KUHAMMAD DZAKI FADIILLAH                                    | 11244906             | 2022/2023 | £    | SMPT  |   |
| Te .  | 017                | BIMA ARRAHMAN PUTRA HERLAMBANG                              | 2 1253692            | 2022/2023 | 1    | SMPT  |   |
| Ъ     | 023                | NIZAM SHAQILL LABIB MUWAFFAQ                                | 211 089342           | 2022/2023 | Ł    | SMPT  |   |
| le l  | 025                | ABDUL JABBAR SIDDIK RARMAT RAMADH                           | AN 2113 99444        | 2022/2023 | 1    | SMPT  |   |
| ie.   | 026                | AFLAH NUR FANNAZ                                            | 21121 940            | 2022/2023 |      | SHPT  |   |
| ho    | 629                | MUHANMAD RAFAEL RAMADAN                                     | 211218 06            | 2022/2023 | Ł    | SMPT  |   |
| 100   | 632                | HOCHAMMAD NUR FARMI KHON                                    | 2112254 9            | 2022/2023 | Ł    | SMPT  |   |
| 11    | 033                | THESAN ABOUL MALIK                                          | 21122711             | 2022/2023 | Ł    | SMPT  |   |
|       |                    | WINNAL ENVELT AT EASTET                                     | 211230987            | 2022/2023 | E    | SMPT  |   |
|       | 035                |                                                             |                      |           |      |       |   |

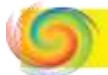

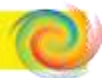

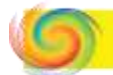

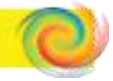

11. Ikuti perintah pada tampilan selanjutnya berikut ini, pertamatama centang kotak "First Row Column Heading", Selanjutnya Klik "Next"

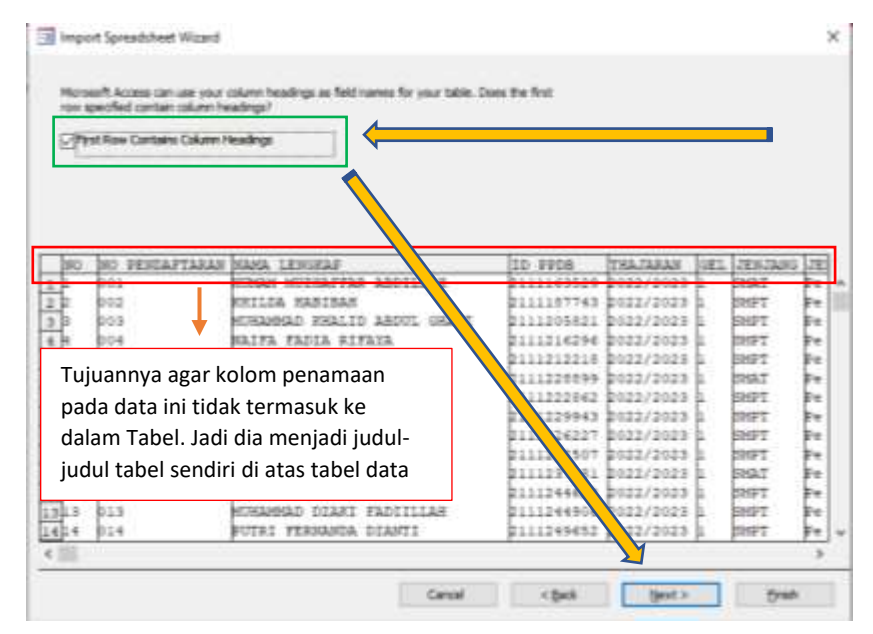

12. Maka tampilan setelah di klik "Next" adalah sebagai berikut, lalu klik "next: :

| Taki Onton  | and assured |             |                           |            |             |      |          |    |
|-------------|-------------|-------------|---------------------------|------------|-------------|------|----------|----|
| Field Nage: |             |             | Data Type: Double         | 123        |             |      |          |    |
| Indexed:    | No          | 121         | Do not import field (Sig) |            |             |      |          |    |
|             |             |             | <b>^</b>                  |            |             |      |          |    |
|             |             |             |                           |            |             | _    |          |    |
| NO NO P     | ENDAPTARAN  | NAMA LENG   | KAP                       | ID PPDS    | THAJARAN    | GEL  | JEN JANG | 31 |
| 001         |             | HOMAN HUZ   | HAFFAR ABDIN H            | 2111163529 | 2022/2023   | ł i  | SHAT     | E. |
| 002         |             | NTHERMORY D | BURAT TO BEFFIT OF        | 2111205231 | 2022/2023   | t.   | DUEL .   | 5  |
| 004         |             | HATFA FAD   | TA RIFAVA                 | 0111316296 | 0022/2023   | F .  | SHPT     | 5. |
| 5 005       |             | RIFOI MAU   | LANA                      | 2111212216 | 2022/2023   | £    | SHPT     | 6. |
| 6 006       |             | ALI MAULA   | NA SIZOI                  | 7111228895 | 2022/2023   | 6    | INAT     | E. |
| 007         |             | SITI AISY   | AH                        | 11222863   | 2022/2023   | 4    | SHPT     | 20 |
| 800         |             | SHASILA A   | MIDA RADISTY              | 2. 229943  | 2022/2023   | h. 1 | SHFT     | p+ |
| 9 0.09      |             | WIFA SABI   | LATUN MAZWA               | 211 26227  | 2022/2023   | 1    | SHET     | p. |
| 10 010      |             | ALIF AGUS   | TIA PRATAMA               | 21112 507  | 1 2022/2023 | ŧ.   | SHPT     | E. |
| 11 011      |             | YOSEP HER   | NAWAN                     | 211123     | 2022/2023   | Ł    | SHAT     | P* |
| 112         |             | RAISSA AN   | MA FADRIL                 | 211124463  | 2022/2023   | ŧ.   | SHFT     | E  |
| 12 013      |             | NUMATINAD   | DIAGI FADIILLAM           | 1111244904 | 02272023    | t .  | pHP2     | E. |

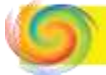

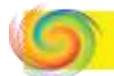

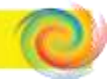

13. Langkah berikutnya, Klik "Choose my own primary key" nya "No Pendaftaran". Mengenai fungsi Prmary Key sudah dijelaskn di Bab 1, Selanjutnya Klik "Next"

|          |                                                                                                    |                                  |                                           | and the second second             |         |          |      |   |
|----------|----------------------------------------------------------------------------------------------------|----------------------------------|-------------------------------------------|-----------------------------------|---------|----------|------|---|
|          | Microarth Access reconstraints that you do<br>unquely identify each record in your table<br>Curri Access and primery key. | Ana a primary<br>s It alians voc | hey for your new to<br>to retrieve data e | adda. A primary i<br>ore quadity. | At in u | and to . |      |   |
| NO NO PE | IDAFTABAN NAHA LENGKAP                                                                                                    |                                  | ID PPDB                                   | TRAJARAN                          | GEL     | JEHJANG  | JE   | E |
| 1 1 001  | NUHAM MUZHAFFAR ABDIN                                                                                                    | 11.                              | 2111163529                                | 2022/2023                         | 1       | SHAT     | Fπ   | l |
| 2 2 902  | KHILDA HABIBAH                                                                                                    |                                  | 2111187743                                | 2022/2023                         | T.      | DHPT     | P+   | ł |
| 3 3 303  | HUHAHMAD FHALID ABOUL                                                                                                    | 100                              | 2111205021                                | 2022/2023                         | 1       | SHFT     | θe   | l |
| 1 9 204  | HAIFA FADIA RIFAYA                                                                                                    |                                  | 2111314394                                | 2033/2023                         | 1       | IMPT     | P۲   |   |
| 5 5 905  | RIFCI MAULANA                                                                                                    |                                  | 2111212228                                | 2022/2023                         | 1       | BHFT     | Øe.  |   |
| 6 0.06   | ALI MAULAMA RIZQI                                                                                                    |                                  | 21112554444                               | 2022/2023                         | 1       | TAHS     | Pre- |   |
| z 7. 007 | BITI AISYAH                                                                                                    |                                  | 111222042                                 | 2022/2023                         | I.      | DHPT     | Pu.  |   |
| a 200    | SHASILA AMIDA RADISTY                                                                                                    |                                  | 1229943                                   | 2022/2023                         | 1,      | DMPT     | Fπ.  |   |
| 9 9 909  | WIFA SABILATUN HARMA                                                                                                    |                                  | 211 136227                                | 2022/2023                         | 1       | HEPT     | 84   |   |
| 010 010  | ALIF AGUSTIA FRATAMA                                                                                                    |                                  | 2111 2807                                 | 2022/2023                         | 4       | IMPT     | Fe   |   |
| 111 011  | YOSED REENAWAN                                                                                                    |                                  | 21112 01                                  | 2022/2023                         | 1       | 1 MAT    | 84   |   |
| 313 013  | RAISSA AFMA FADHIL                                                                                                    |                                  | 2111244                                   | 2022/2023                         | I.      | DHFT     | Pe   |   |
| 313 013  | HUHAHMAD DEAKI FADIILI                                                                                                    | AH.                              | 211124490                                 | 2022/2023                         | 4       | DHFT     | P+   |   |
| 414 014  | FUTRI FERNANDA DIANTI                                                                                                    |                                  | 21112249653                               | 22/2023                           | 1       | IMPT     | fe   |   |
| ¢        |                                                                                                    |                                  | 100000000000000000                        | Y                                 |         |          | 1.2  |   |
|          |                                                                                                    | Aug. 1 (1997)                    |                                           |                                   |         |          |      |   |
|          |                                                                                                    | Carrel                           | < Da/k                                    | Next in                           |         | Finish   |      |   |

14. Langkah berikutnya, akan muncul kotak dialog berikut, Table nya bisa kita beri nama sesuai keinginan, agar diberi nama "PSB Gelombang 1" lalu klik "Finish".

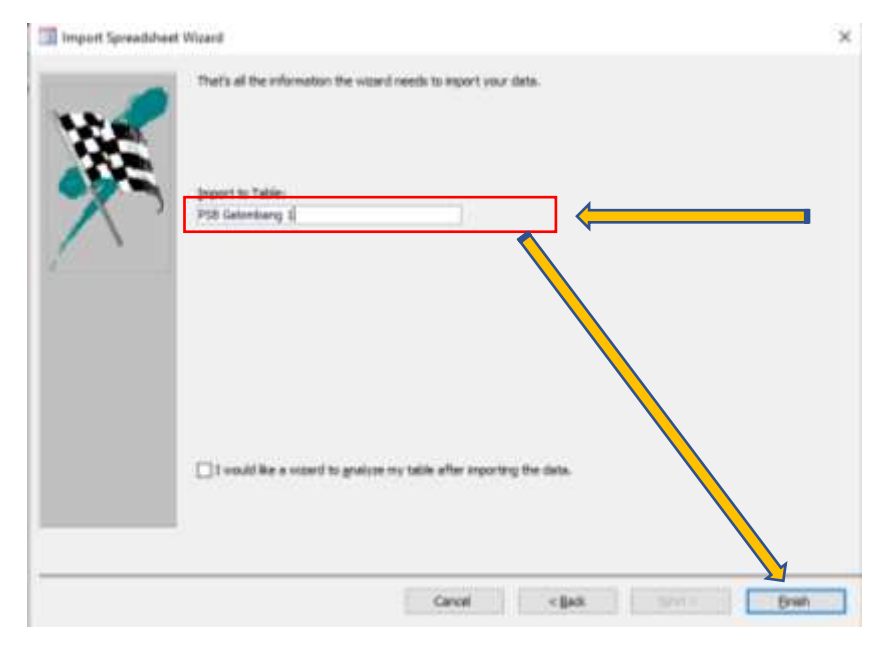

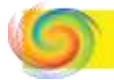

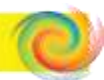

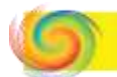

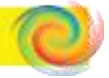

### 15. Langkah berikutnya, klik "Close" saja.

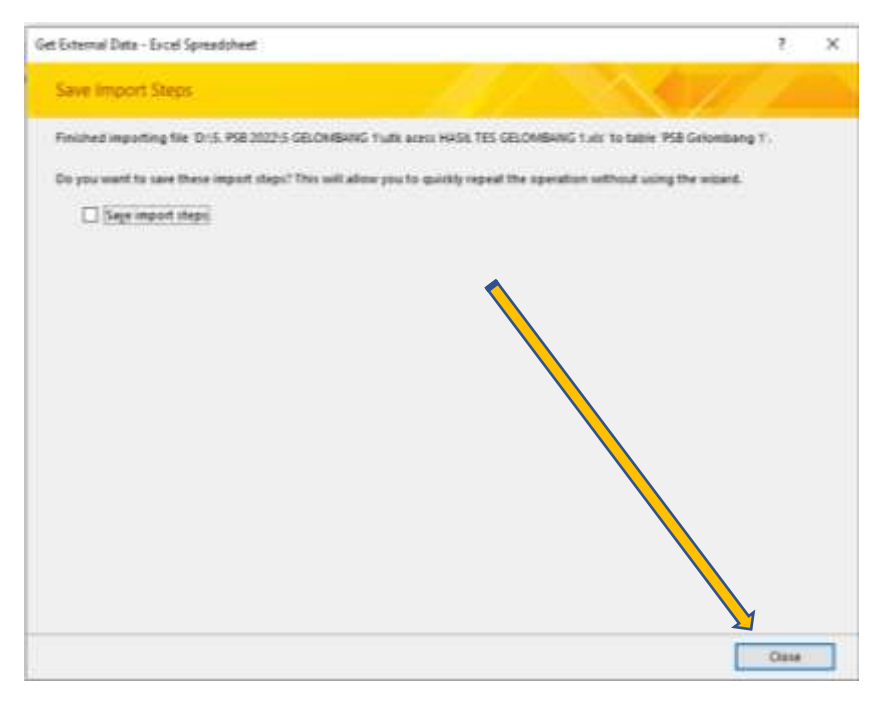

Maka tampilan Menu Bar pada sisi kiri akan bertambah "Table" dengan yang kita tambahkan sebelumnya,

| 8                           |               |                      | Turpe To      | re Side     | ng PSI Gel. 1: Deta | bare Childrenhi | Delt/DocumentalS |
|-----------------------------|---------------|----------------------|---------------|-------------|---------------------|-----------------|------------------|
| File Home Crists            | . Enternal De | en Database Tools H  | dp. Fields 1  | Telsle 👽    | Tellime what you    | ward to do      |                  |
| All Access Obie             | @ a 🔳 t       | abla 1 PSB Gelombarg | 1             |             |                     |                 |                  |
| and a second second second  | D.            | NO + NO PENDAF       | + NAMA LENG - | ID PPOR     | - THAMARAN          | i - Gfi         | · JENJAN         |
| Tabler                      |               | 10 002               | SHILDA HABIE  | ¢ 211118774 | 13 2022/2023        | +               | SMPT             |
| TTT and Calendaria I        | -             | 1 003                | MUHAMMAD      | + 211120583 | 15 3622/2023        | 1               | SMPT             |
| THE STR GROWTHER !          | <u> </u>      | 46 004               | NAIFA FADIA   | F 211121625 | 16 2022/2023        | 1               | SMPT             |
| Tibles                      |               | 2 905                | RIFQI MAULA   | N 211121721 | 18 2022/2023        | 1               | SMPT             |
|                             |               | 91,006               | ALI MAULANA   | 211122885   | 9 2622/2023         | 1               | SMAT             |
|                             |               | 45 007               | SITI AISYAH   | 2111222B    | 12 2022/2023        | 1               | SMPT             |
|                             |               | 50:008               | SHASILA AMIC  | 231122994   | 13 2022/2023        | 1               | SMPT             |
|                             |               | 51 009               | WIFA SABILAT  | 1211122622  | 2022/2023           | I               | SMPT             |
|                             |               | 3 010                | ALIF AGUSTIA  | (2)1123250  | 17 2022/2023        | 1               | SMPT             |
|                             |               | 42,611               | YOSEP HERMA   | 211123746   | 15 2022/2023        | 1               | SMAT             |
| Portambah Table dengan yang |               |                      | RAISSA AXMA   | 231124463   | 8 2022/2023         | 1               | SMPT             |
|                             | ine della     | Surryang             | MUHAMMAD      | 1 211124450 | 16 2022/2023        | 1               | SMPT             |
| telah kita tam              | bahakan       | 1                    | PUTRI FERNAL  | V 211124963 | 12 2022/2023        | 1               | SMPT             |
|                             |               |                      | ARBINA KEYLA  | 4 211124180 | 18 2022/2023        | 1               | SMPT             |
|                             |               | 54.016               | NABILAH DHP   | 0.711125346 | 51 2022/2023        | 1               | SMPT             |
|                             |               | 6 017                | BIMA ARRAH    | 211125305   | 2 2022/2023         | 1               | SMPT             |
|                             |               | 35 018               | KARINA NUR    | a 211120691 | 1 2022/2023         | 1               | SMPT             |
|                             |               | 36 019               | INDAH PERMA   | 111127426   | 11 2022/2023        | 1               | SMPT             |
|                             |               | 57.020               | SALFA NURZA   | + 2111286E1 | 19 2022/2023        | 1               | SMPT             |
|                             |               | 33 021               | FAUZI AKBAR   | 21120274    | 3022/2028           | 1               | SMAT             |
|                             |               | 104 022              | ALYA RASYA V  | V 211206226 | 1 2022/2023         | 1               | SMAT             |
|                             |               | 7 023                | NIZAM SHAQE   | 1 211208934 | 42 2022/2023        | 1               | SMPT             |
|                             |               | 54 024               | MUHAMMAD      | 1211209893  | 3622/3023           | 1               | SMAT             |
|                             |               | E 025                | ABDUL JABBA   | F 211209344 | 4 2022/2028         | 1               | SMPT             |
|                             |               | 9.028                | AFLAH NUR FA  | 211211794   | 40 2022/2023        | 1               | SMPT             |
|                             |               | 95 628               | ANDHIKA DW    | 211217630   | 12 2022/2023        | 1               | SMAT             |
|                             |               | 10 029               | MUHAMMAD      | F 211218880 | 16 2022/2023        | 1               | SMPT             |
|                             |               |                      |               |             |                     |                 |                  |

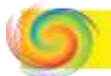

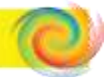

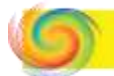

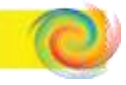

16. Langkah berikutnya, klik pada Table "PSB Gelombang 1" seperti gambar berikut lalu klik "Design View".

| <b>H</b> 5 | (ð- <del>-</del> | 7                  |                |          |           |           |     |
|------------|------------------|--------------------|----------------|----------|-----------|-----------|-----|
| File       | Hd ye            | Create             | External Data  | Databa   | ase Tools | Help      | Fie |
| All Acc    | ess              | oie… ⊙             | ) « 🔳 PSB (    | Gelomban | g 1       |           |     |
| Search     |                  | X                  |                | JANG 🔫   | JENIS DA  | AFT# 👻    | J   |
| Tables     |                  |                    | SMPT           |          | Peserta   | Didik E P |     |
|            | elombang         |                    | SMPT           |          | Peserta   | Didik E L |     |
|            |                  | Open               | 1              |          | Peserta   | Didik E P |     |
| === Table  |                  | Design V           | iew.           |          | Peserta   | Didik E L |     |
|            |                  | <u>D</u> esign v   |                | _        | Peserta   | Didik E L |     |
|            |                  | l <u>m</u> port    | •              | •        | Peserta   | Didik E P |     |
|            |                  | <u>E</u> xport     | •              | •        | Peserta   | Didik E P |     |
|            | Ē                | Rename             |                |          | Peserta   | Didik E P |     |
|            | <u> </u>         | Hide in t          | his Group      |          | Peserta   | Didik E L |     |
|            |                  | <u>n</u> ide in d  | nis oroup      |          | Peserta   | Didik E L |     |
|            |                  | De <u>l</u> ete    |                | _        | Peserta   | Didik E L |     |
|            | - X              | Cut                |                |          | Peserta   | Didik E L |     |
|            | Ep               | <u>C</u> opy       |                |          | Peserta   | Didik E P |     |
|            | ris.             | Paste              |                |          | Peserta   | Didik E P |     |
|            |                  |                    |                | _        | Peserta   | Didik E P |     |
|            | 123              | Lin <u>k</u> ed la | able Manager   |          | Peserta   | Didik E L |     |
|            |                  | <u>R</u> efresh L  | ink            |          | Peserta   | Didik E P |     |
|            |                  | Con <u>v</u> ert f | to Local Table |          | Peserta   | Didik E P |     |
|            | :=               | Table Pro          | perties        |          | Peserta   | Didik E P |     |
|            |                  |                    | JIVIAI         |          | Peserta   | Didik E L |     |

17. Akan tampil "Data Type" sebagai berikut, lalu sesuaikan datanya apakah, number, short text, long text, dan Attactman. Contoh number dan short text :

| All Access Obje     | Θa  | 😳 PSII Gelondiang | 1        |            |      |     |
|---------------------|-----|-------------------|----------|------------|------|-----|
| Search.             | P   | V rest            | Name     | Data       | 1994 |     |
| Tables              |     |                   |          | Number     |      |     |
| TT PSR Gelenshamp 1 |     | NO PENDAFTAI      | GAN      | Short Text |      |     |
| The second second   | _   | NAMA LENGKA       | p        | Short Text |      |     |
| Table1              | _   | ID PPD8           |          | Short Text | 4    |     |
|                     |     | THAJARAN          |          | Short Text |      |     |
|                     |     | GEL               |          | Short Text |      |     |
|                     |     | JENJANG           |          | Short Text |      |     |
|                     |     | JENIS DAFTAR      |          | Short Text |      |     |
|                     |     | JK                |          | Short Text |      |     |
|                     |     | NISN              |          | Short Text |      |     |
|                     |     | NIK               |          | Short Text |      |     |
|                     |     | TEMPAT LAHIR      |          | Short Text |      |     |
|                     |     | TGLIAHIR          |          | Short Text |      |     |
|                     | - 1 | NOREG AKTA        |          | Short Text |      |     |
|                     |     | AGAMA             |          | Short Text |      |     |
|                     |     | KEWARGANEG        | RAAN     | Short Text |      |     |
|                     |     | NAMA NEGARA       |          | Short Text |      |     |
|                     |     | SPRATE DIST.      |          | Ph         |      |     |
|                     | - P |                   |          |            |      | nes |
|                     | 1   | General Lookup    |          |            |      |     |
|                     |     | Field Dire        | Double   |            |      |     |
|                     |     | Format            | by alara |            |      |     |
|                     |     | Detimal Plates    | Aahi     |            |      |     |
|                     |     | infort track      |          |            |      |     |

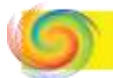

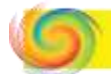

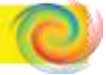

### Contoh Long text dan short text :

| All Access Obie @ *    | The second second secon |             |                               |
|------------------------|----------------------------------------------------------------------------------------------------|-------------|-------------------------------|
| have D                 | Field Name                                                                                                    | Deta Type   | D                             |
| T-al-                  | ALAMAT                                                                                                    | Short Text  |                               |
| Taplan B               | BT                                                                                                    | Short Text  |                               |
| The Development of the | RW                                                                                                    | Short Text  |                               |
| Taker                  | DUSUN                                                                                                    | Short Text  |                               |
|                        | KEL/DESA                                                                                                    | Short Test  |                               |
|                        | RECAMATAN                                                                                                    | Short Text  |                               |
|                        | KAB/KOTA                                                                                                    | Short Text  |                               |
|                        | PROPINSI                                                                                                    | Short Text  |                               |
|                        | 204                                                                                                    | Shart Test  |                               |
|                        | ALAMAT LENSKAP                                                                                                    | Long Text   |                               |
|                        | TEMPAT TINGGAL                                                                                                    | Short Test  |                               |
|                        | ANAKKE                                                                                                    | Short Text  |                               |
|                        | NOKKS                                                                                                    | Short Text  |                               |
|                        | KPS                                                                                                    | Short Text  |                               |
|                        | NO 695                                                                                                    | Short feat  |                               |
|                        | USULAN PIP                                                                                                    | Short Text  |                               |
|                        | KIP                                                                                                    | Short Test  |                               |
|                        | and and                                                                                                    | Phase Paule | California de constante en la |
|                        | 100000000000000000000000000000000000000                                                                                                    |             | Pieral Properties             |
|                        | General Lookup                                                                                                    |             |                               |
|                        | Parmat @                                                                                                    |             |                               |
|                        | Capitori                                                                                                    |             |                               |
|                        | Deraute viewe                                                                                                    |             |                               |
|                        | Nanatation Test                                                                                                    |             |                               |

### Contoh short text, number dan attachment :

| E S. C          | 100 NO | and Data - Therefore | 1646 - 1644 | Table Tools | Sidang PSB Gel. 1 : Database |
|-----------------|--------|----------------------|-------------|-------------|------------------------------|
| The Home Cra    | exter  | Detabate             | nuoni melp  | Design      | A. Hen the what you wan      |
| All Access Obje | 🕑 «    | Tield to             | A           |             | Time                         |
| Seprot-         | R      | TES                  | anne        | Short Tout  | 1100                         |
| Tables          | 2      | 163                  |             | short text  |                              |
| PSE Galombana 1 |        | KE1                  | 202012      | Short Text  |                              |
| the secondary ( |        | INFORMASI PON        | DOK         | Short Text  |                              |
| Table1          |        | MOTIVASI             |             | Short Text  |                              |
|                 |        | MENGIKUTI DISIP      | LIN         | Short Text  |                              |
|                 |        | TUJUAN PONDOR        | <           | Short Text  |                              |
|                 |        | AL-QURAN             |             | Number      |                              |
|                 |        | TAJWID               |             | Number      |                              |
|                 |        | HAFALAN SURAT        |             | Number      |                              |
|                 |        | HAFALAN DOA          |             | Number      |                              |
|                 |        | DRAKTER IBADAU       |             | Number      |                              |
|                 |        | TES TIMAS            |             | Number      |                              |
|                 |        | 165 1005             |             | Number      |                              |
|                 |        | HATA-NATA TES L      | ISAN        | Short Text  |                              |
|                 |        | FOTO                 |             | Attachment  | ;                            |
|                 |        | KETERANGAN           |             | Short Text  |                              |
|                 |        | General Lookup       | 122-1       |             |                              |
|                 |        | Field Size           | 255         |             |                              |
|                 |        | romat                | _           |             |                              |
|                 |        | Canting              |             |             |                              |
|                 |        | Default Value        |             |             |                              |
|                 |        | Validation Tule      |             |             |                              |
|                 |        | Validation Text      |             |             |                              |
|                 |        | Required             | No          |             |                              |
|                 |        | Allow Zero Length    | Yes         |             |                              |
|                 |        | Indexed              | No          |             |                              |

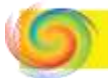

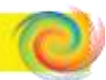

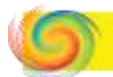

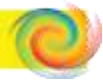

# 18. Langkah terakhir agar klik kanan ditable atas untuk menyimpan file seperti gambar berikut :

| 8 5               |                                  |           | Table Tools | Sida | ng PSB Gel. 1 : Databas |
|-------------------|----------------------------------|-----------|-------------|------|-------------------------|
| File Home Create  | External Data Database T         | ools Help | Design      | 8    | Tell me what you war    |
| All Access Obie   | 🔿 🤟 🔲 PSB Gelombang 1            | V.        |             |      |                         |
| All Access Objeni | Field Na                         | -         | Data        | Type |                         |
| Search            | P                                |           | Short Text  |      |                         |
| Tables            | * NET                            |           | Short Text  |      |                         |
| PS8 Gelombang 1   | INFORMASI DOND                   | OV.       | Short Text  |      |                         |
| TH TANKS          | INFORMASI POND                   | UN .      | Short Text  |      |                         |
| Land Fabrie I     | MUTIVASI                         | -         | Short lext  |      |                         |
|                   | MENGIKUTI DISIPL                 | IN        | Short Text  |      |                         |
|                   | TUJUAN PONDOK                    |           | Short Text  |      |                         |
|                   | AL-QURAN                         |           | Number      |      |                         |
|                   | TAJWID                           |           | Number.     |      |                         |
| <b>~</b>          | HAFALAN SURAT                    |           | Number      |      |                         |
|                   | HAFALAN DOA                      |           | Number      |      |                         |
|                   | PRAKTEK IBADAH                   |           | Number      |      |                         |
|                   | TES TINIS                        |           | Number      |      |                         |
|                   | PATA PATA TELLIS                 |           | Finant Tout |      |                         |
|                   | HATA-HATA TES LIS                | Neire     | short rext  |      |                         |
|                   | FUIO                             |           | Attachment  |      |                         |
|                   | KETERANGAN                       |           | Short Text  |      |                         |
|                   |                                  |           |             |      |                         |
|                   |                                  |           |             |      |                         |
|                   | _                                |           |             |      |                         |
|                   | Construction of the American     |           |             |      |                         |
|                   | General Lookup                   |           |             |      |                         |
|                   | Field Size                       | 255       |             |      |                         |
|                   | Format                           | _         |             |      |                         |
|                   | Input Masa                       |           |             |      |                         |
|                   | Default Value                    |           |             |      |                         |
|                   | Validation Bulle                 |           |             |      |                         |
|                   | Validation Text                  |           |             |      |                         |
|                   | Required                         | No        |             |      |                         |
|                   | Allow Zero Length                | Yes       |             |      |                         |
|                   | Indexed                          | No        |             |      |                         |
|                   | I Indonetia Pinto managerationer | Mail      |             |      |                         |

### Lalu tampil kotak dialog seperti berikut :

| ⊞ <b>চ</b> • ৫∗ হ      |               |                                        |      | Table Tools              | Sidar | ng PSB Gel. 1 : Database |
|------------------------|---------------|----------------------------------------|------|--------------------------|-------|--------------------------|
| File Home Create       | External Data | Database Tools                         | Help | Design                   | Ş     | Tell me what you want    |
| All Access Obje        |               | Save                                   |      | Data<br>Short Text       | Туре  |                          |
| Tables PSB Gelombang 1 | A W           | Close All                              | 5    | Short Text<br>Short Text |       |                          |
| Table1                 |               | Design View<br>Datas <u>h</u> eet View | 9    | Short Text<br>Short Text |       |                          |
|                        |               |                                        |      | •                        |       |                          |

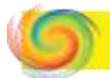

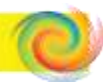

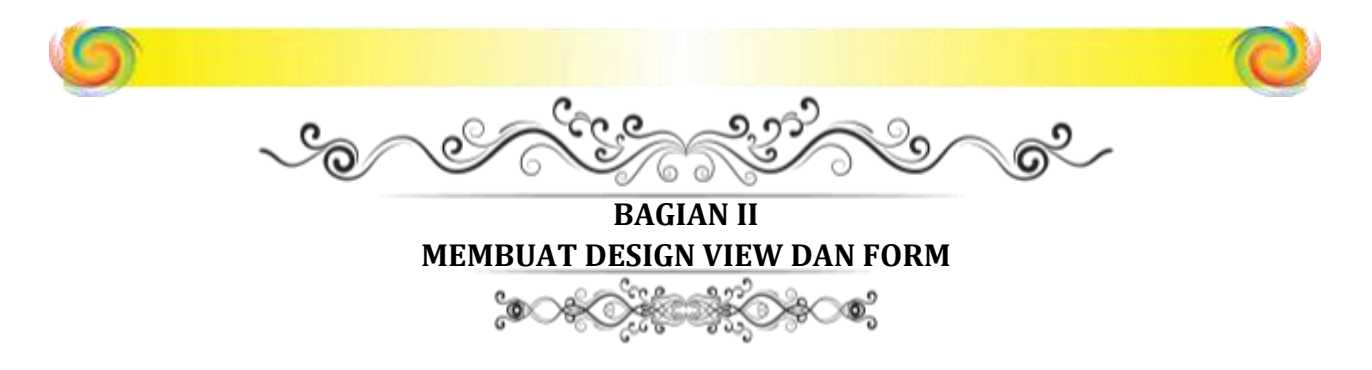

Langkah pertama yang harus dilakukan untuk design form agar mengklik menu Creat dan klik Form Design :

| 8 5-                            |                                |                           |                                     |             | Table Tools            | Sidang PSB Ge                               | H.1:Database- C∖            | Users\Delf\Documents\S                    |
|---------------------------------|--------------------------------|---------------------------|-------------------------------------|-------------|------------------------|---------------------------------------------|-----------------------------|-------------------------------------------|
| File H                          | ome Create                     | Present Data              | Database To                         | ols Help    | Design                 | Q Tell men                                  | what you want to d          | la l                                      |
| Applicatio<br>Part<br>Templates | Table Table<br>Design<br>Table | SharePoint Q<br>Lists * W | uery Query<br>card Design<br>Queres | Form Design | Blank<br>Form<br>Forms | Form Wizard<br>Navigation *<br>More Forms * | Report Report R<br>Design R | Report Wizard<br>Bank E Labels<br>Reports |

Setelah itu akan muncul form1 sebagai berikut, lalu klik tanda << pada gambar berikut :

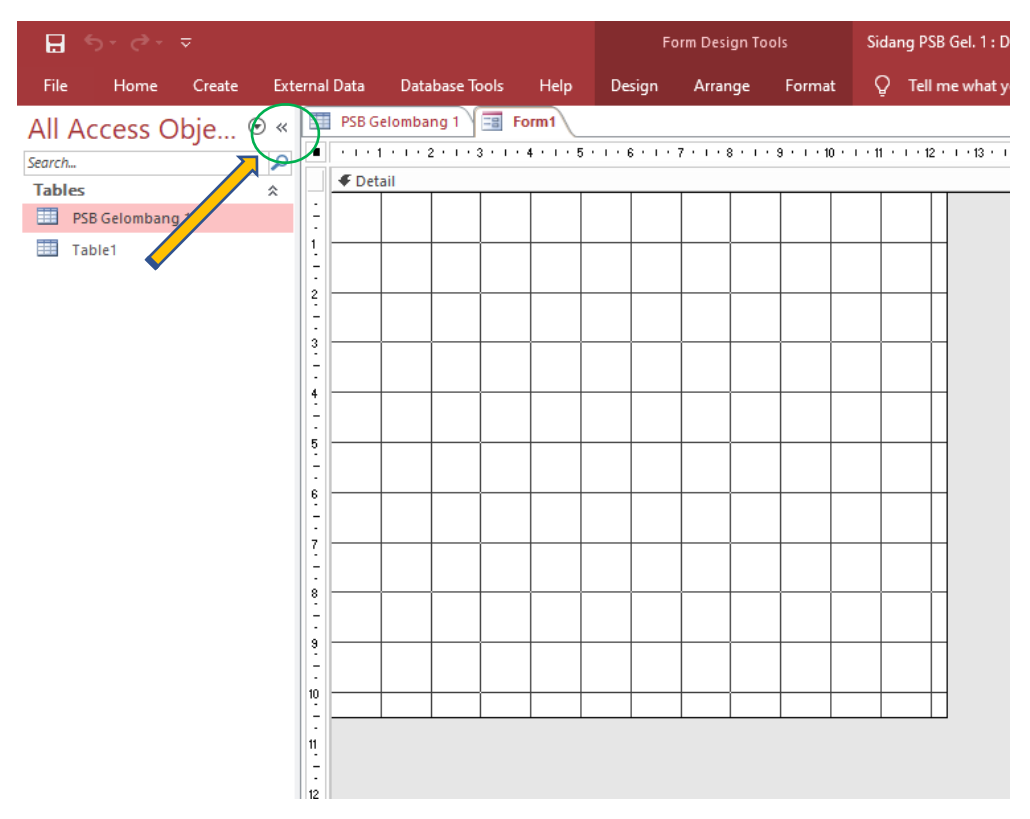

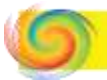

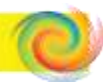

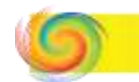

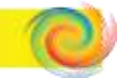

Perlebar layar Form1 sehingga tampilannya seperti berikut :

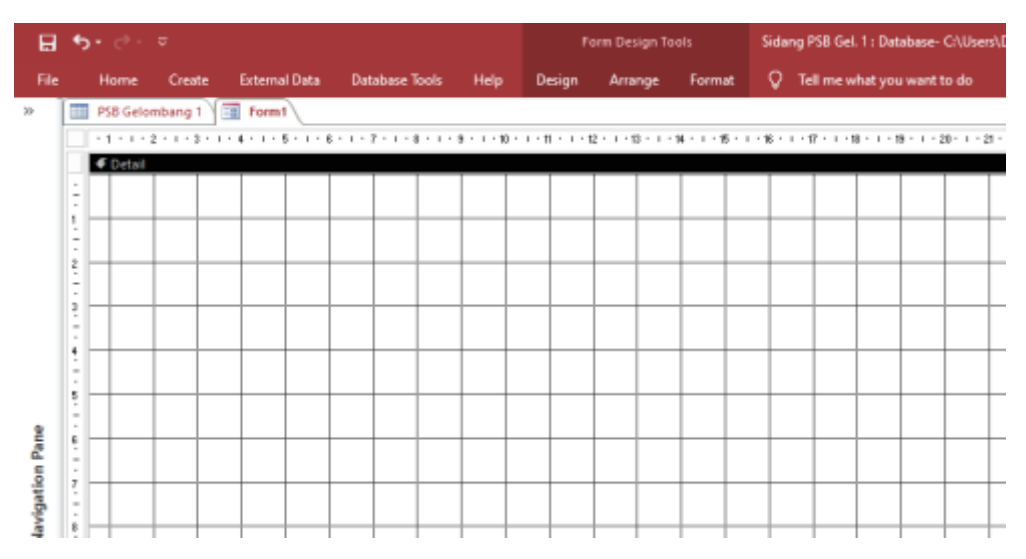

Langkah berikutnya klik menu "Design" lalu klik "Add Existing Field :

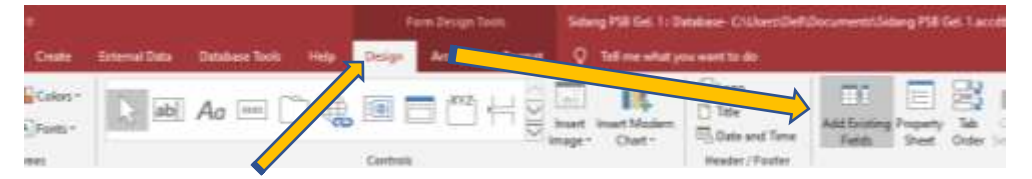

Akan muncul disebelah kanan Field List yang berisi database yang telah diimport dari file excel di langkah ke 9 pada Bagian I, lalu klik Show all tables.

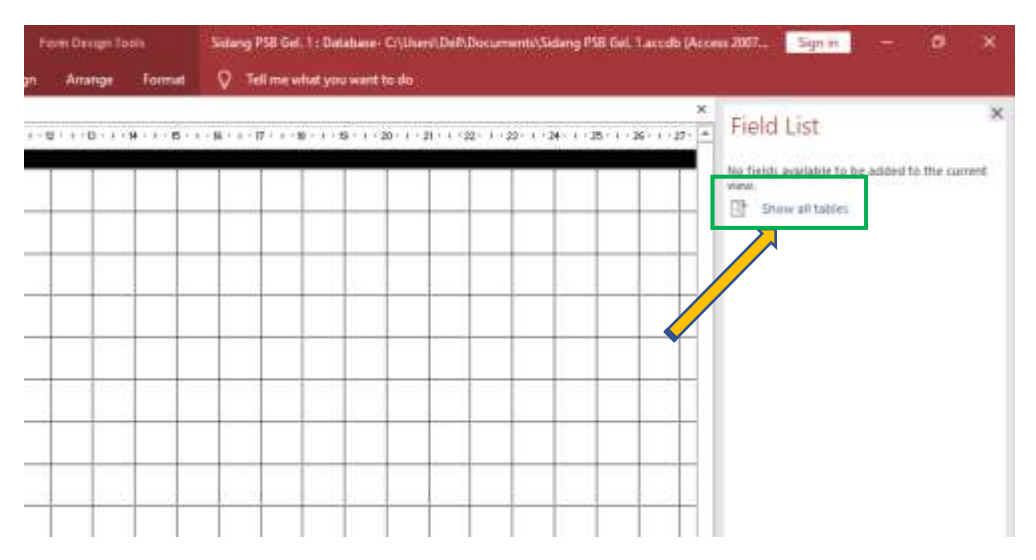

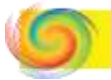

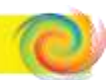

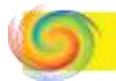

Maka akan muncul; 2 Fields yang telah dibuat seperti gambar berikut, klik tanda plus pada table "PSB Gelombang 1"

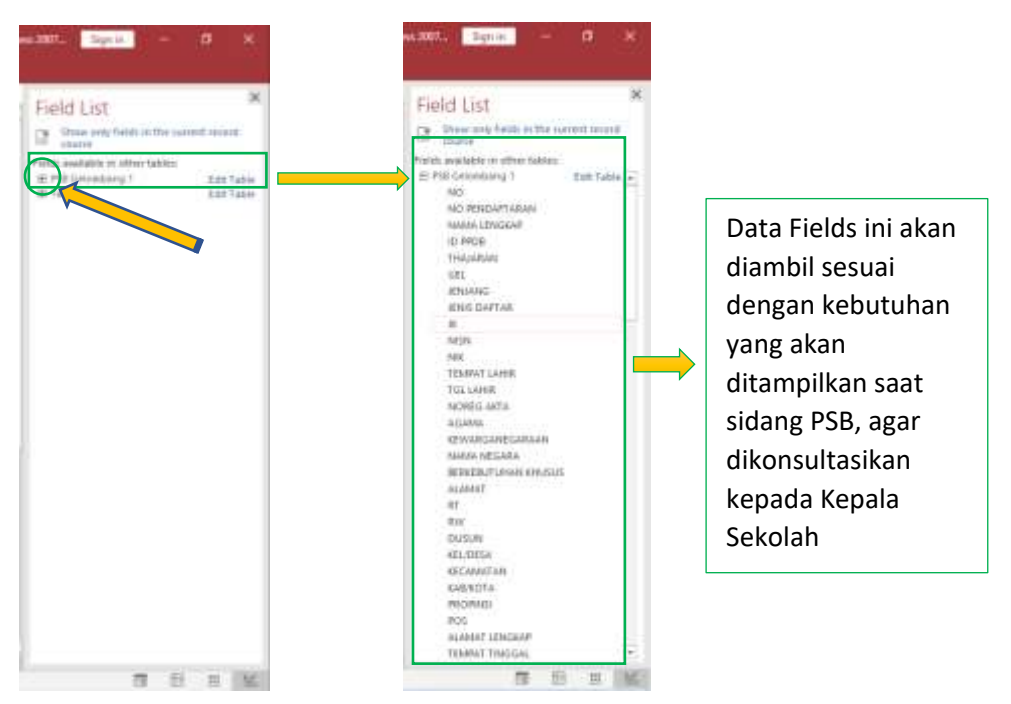

Silahkan double klik atau menyeret Fields agar masuk ke layar Form1, warna orange menandakan isi field, sedangakan warna abu menandatakan keterangannya.

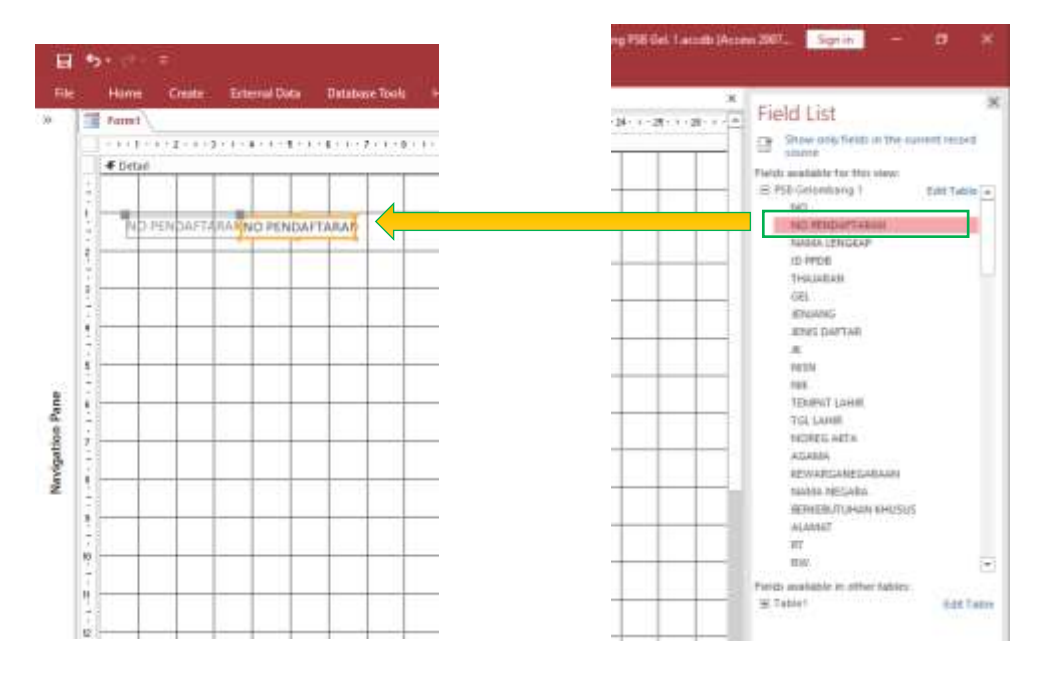

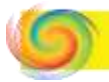

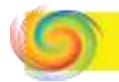

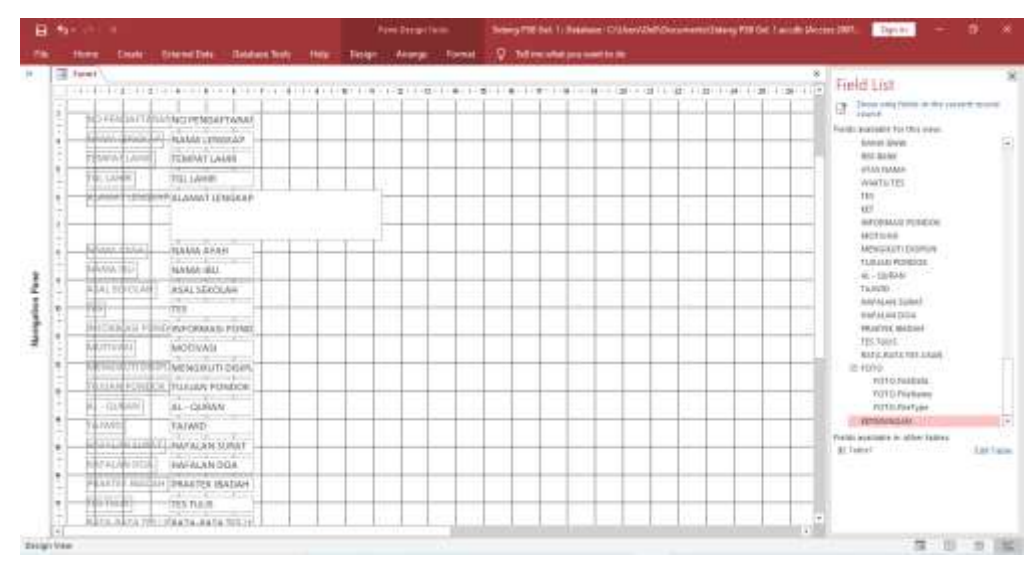

### Buat dan atur Fields nya menjadi design yang dinginkan

Dipisahakan antara data Identitas, Hasil Interview dan Hasil Ujian peserta seperti berikut ini :

| 1 5 |                                                                                                    |                                         |         | h       | m Design      | fonts      | 50     | mg PSB | Gel, 1 : Da | lation: C   | (Users),De | InDocs     |
|-----|----------------------------------------------------------------------------------------------------|-----------------------------------------|---------|---------|---------------|------------|--------|--------|-------------|-------------|------------|------------|
|     | Home Create                                                                                                    | External Data Database Tools            | Help    | Design  | Anange        | Format     | 9      | Teller | e what yo   | u wield bis | da))       |            |
| 3   | Formt                                                                                                    |                                         |         |         |               |            |        |        |             |             |            |            |
|     | +++++++++++++++++++++++++++++++++++++++                                                                                                    | +++++++++++++++++++++++++++++++++++++++ | +++9+1+ | Ш.)H.). | + 62 + 1 + 15 | 1.1.1.14-1 | E-1-   | 10     | 7-1-10-1    | 1 - 19 - 1  | 20 1 2     | s + 4 - 22 |
| 2   |                                                                                                    |                                         | -       |         |               |            | -      | -      |             |             |            |            |
| -   | her occurs and                                                                                                    |                                         |         |         | _             | _          | -      | _      |             |             |            |            |
|     | ND PENDAPTAN                                                                                                    | ANNO PENDAFTARAT                        |         |         | 1             | FORMASI    | POND   | INFOR  | MASI POI    | ND          |            |            |
| 1   | NRMA IENGERI                                                                                                    | NAMA LENGKAP                            |         |         | 1             | IOTIVASE   |        | MOTIV  | ASI         |             |            |            |
| 8 - | TEMPATLAHI                                                                                                    | TEMPAT LAHIR                            | _       |         | 6             | ENGRUT     | DISIPE | MENG   | KUTI DIS    | 9L          |            |            |
| 3   | TELLAMER                                                                                                    | TGLIAHIR                                |         |         | 1             | UILLAN PO  | NDOK   | TUJUA  | N PONDO     | 26          |            |            |
| 4   | ALAMATLENGKA                                                                                                    | P ALAMAT LENGKAP                        |         | 1       |               |            |        |        |             |             |            |            |
| ÷.  |                                                                                                    |                                         |         | -       |               | _          | -      | -      |             | _           |            |            |
| 1   | In the second second se | Streets to the second                   | _       | 1 1     |               |            |        |        |             |             |            |            |
| 8   | - paparo de as                                                                                                    | NAMA AYAH                               |         |         |               |            |        |        |             | -           |            |            |
| ŝ., | PRIMA (10)                                                                                                    | NAMA IBU                                |         |         | -             |            | -      | -      | -           | _           |            |            |
|     | ASALSECOLAR                                                                                                    | ASAL SEKOLAH                            |         |         |               |            |        |        |             |             |            |            |
|     | 165                                                                                                    | TES                                     |         |         |               |            |        | -      |             |             |            |            |
| 14  |                                                                                                    |                                         | _       |         |               |            | -      | -      |             | _           | -          |            |
|     |                                                                                                    |                                         |         |         |               |            |        |        |             |             |            |            |
| 1   |                                                                                                    |                                         | _       |         |               |            | -      | -      |             |             |            |            |
| ÷.  |                                                                                                    |                                         | _       |         | _             |            |        | -      |             | _           |            | _          |
| 161 | AL-QUEAN                                                                                                    | AL-QURAN                                |         |         |               |            |        |        |             |             |            |            |
|     | TA7WID                                                                                                    | TAJWID                                  |         |         |               |            | -      |        |             |             |            |            |
| à.  | HATALAN SUTAT                                                                                                    | HAFALAN SURAT                           |         |         | _             |            |        |        |             |             |            |            |
|     | HAFALAN DOA                                                                                                    | HAFALAN DOA                             |         |         |               |            |        |        |             |             |            |            |
| E   | PRAKTECIBACA                                                                                                    | PRAKTEK IBADAH                          |         |         |               |            |        |        |             |             |            |            |
| 1   |                                                                                                    |                                         |         |         |               |            |        |        |             | 1           |            |            |

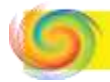

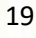

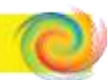

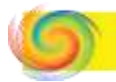

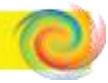

Setelah dibagi tiga kelompok, jangan lupa masukkan foto, khusus untuk foto keterangnnya yang sebelah kiri dihapus, hanya muncul isinya saja.

| B.1     |                                                                                                    | These Design Facility Part Del Tr. Database Victored Del Designer                                                                                                    | nithing PECK ( work Chron-2007 - 2007 - 2007 - 0 |
|---------|----------------------------------------------------------------------------------------------------|----------------------------------------------------------------------------------------------------|--------------------------------------------------|
| -       | Event Crest / Presid http:// Californ Turk / 1947                                                                                                    | Drop Averal Freed V Meterologics and hole                                                                                                    |                                                  |
|         | Pland                                                                                                    | dihapus                                                                                                    |                                                  |
|         | PD         PMD IN PYNONICAL PERMAN TALANA           PD         PMD IN PYNONICAL PERMAN TALANA           PD         PMD IN PYNONICAL PERMAN           PD         PMD IN PYNONICAL PERMAN           PD         PMD IN PYNONICAL PERMAN           PD         PMD IN PYNONICAL PERMAN           PD         PMD IN PYNONICAL PERMAN | Internation International Power<br>Internation<br>International Internation<br>International International Internation<br>International International International<br>International International International |                                                  |
| Require | NAMA JANG HANG AVAI<br>EXTRA DI ANALY IN<br>HAR STOLEN<br>HAR STOLEN<br>TEL                                                                                                    | hittimalian internation                                                                                                    | INATA-INITY TIL UPRESS-ANTA THE LEF              |
| Trop I  |                                                                                                    |                                                                                                    |                                                  |

### Menjadi seperti ini :

|     |                   |               |                 |                        |        | are Design |               | -     | mg max-ca | et. T. Ones | and CM           |          | Noursem | Co de la g | PSEIDEL 1.4 |        | C186 2 | 11- 1-20   |        |
|-----|-------------------|---------------|-----------------|------------------------|--------|------------|---------------|-------|-----------|-------------|------------------|----------|---------|------------|-------------|--------|--------|------------|--------|
|     | keel Case of      | ietoroși Data | Disation Poor   | 160                    | Denger | Area       | . June        | . 9   | Tellana   | when you    | vert to de       |          |         |            |             |        |        |            |        |
| 1   | - Contraction     | MARK COLUMN   | and the strengt | -                      |        |            |               | -     |           | يستيدين     | and the state of |          | -       |            | (           |        |        |            |        |
|     | Televille a rese  | 11-1-11-1-1   | 1.1.1-1-114     | · · · <u>R</u> · · · · | 8-1-8- | 148.01-0   | 1             |       | R11-10    | 1.8.1       | 9-1-9            | - Libera | (Upper) | 8-1-3      | 2108-11     | an i i | g- 155 | 8-41 (B-4) | 30.1   |
| 1   |                   |               |                 |                        |        |            |               |       |           |             | 10.1             |          |         |            |             | 1      |        |            | T      |
| 1.  |                   |               |                 | _                      |        | _          |               | -     |           | _           |                  | _        | _       |            |             |        |        |            | -      |
| -   |                   |               | 1010            | Ĩ                      |        |            |               |       |           |             |                  |          |         |            |             |        |        |            |        |
| 한   |                   |               |                 |                        | + +    | -          |               | -     |           | -           | + +              |          |         |            |             | -      |        |            | +      |
|     |                   |               |                 |                        |        |            |               | -     |           |             | -                | -        | -       |            |             |        | -      |            |        |
| 8.  | Amon Grates       | PENDAP        |                 |                        |        |            | +Foienus      | 200   | NTONN     | AS PONT     | 3                |          |         |            | 1111        | 1      | 1      | AL DUNA    |        |
| 10  | 1                 | Same.         |                 | -                      |        | 1.8        | 1.111/1.11    |       | MOTIVA    | 51          |                  |          |         |            |             | Pi     |        | TAIWID     | 141.00 |
| 24  | HAVA BERGU        | NAMELIZAGE    | che .           |                        | 1      | - 8        | CONTRACTOR OF | OTAN, | wi/wi.ec  | m case      | 1                | _        |         |            |             | 4411.2 | ULAT   | MAFALAN    | UFA    |
| -   | TRANS ELANSE      | TEMPAT LAH    |                 |                        |        | 1.16       | LINW PO       | 4000  | TUNNAN    | nonipide    | 3                |          |         |            | 1410        | 4000   | 14.    | HATALAN    | POA.   |
| 17  | TRUMPA .          | TGLIAHR       |                 |                        |        | -          |               |       |           |             |                  |          |         |            | 1900        | 100    | 0.0444 | SBACTER I  | EACH   |
| ş., | la satar civicios | ALABERTISY    | GKMP            |                        |        | -          |               | -     |           | _           |                  | _        | _       |            | 125.1       | 1.15   | -      | 169 704/5  | Ц.,    |
| 8   |                   | 10            |                 |                        |        |            |               |       |           |             |                  |          |         |            | RATA        | esta.  | 145.14 | RATA RATI  | A TES  |
| 1   |                   |               |                 |                        |        |            |               | 1     | -         | ALC: N      | CTITE CH         | CAN .    |         |            |             | -      |        |            | -      |
| ÷   | BLAMA & WIL       | NAME AT A     |                 |                        | -      | -          | -             |       |           |             |                  | Contra - |         |            | _           |        |        |            | +      |
|     | NAME #1           | NAMAIDU       | 1               | - 12                   | 3      |            |               |       |           |             |                  |          |         |            |             |        |        |            |        |
| 11  | ATAL STRULAT      | AGAL SERCEA   | NCE             |                        |        |            |               |       |           |             |                  |          |         |            |             |        |        |            |        |
| ÷.  | - E               | 123           |                 | -                      | + +    | -          |               | -     |           | -           | + +              | -        | -       |            | _           | -      |        |            | +      |
| ÷.  |                   |               |                 |                        |        |            |               |       |           |             |                  |          |         |            |             |        |        |            |        |
| 리기  |                   |               |                 |                        |        |            |               |       |           |             |                  |          |         |            |             |        | -      |            |        |
| ΰ÷- |                   |               |                 |                        |        | -          |               | -     |           | -           |                  |          | -       |            | _           |        |        |            | -      |
|     |                   | 1.1           |                 |                        | 1.1    | 1          |               |       |           |             |                  | 11       |         |            |             |        |        |            | T      |
| 10  |                   |               |                 |                        |        |            |               |       |           |             |                  |          |         |            |             |        |        |            |        |
| -   |                   | 1             | A               | -                      | 4      | -          |               | -     | -         | _           |                  | -        | -       |            |             | l.     | hereit |            | 1      |

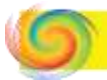

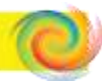

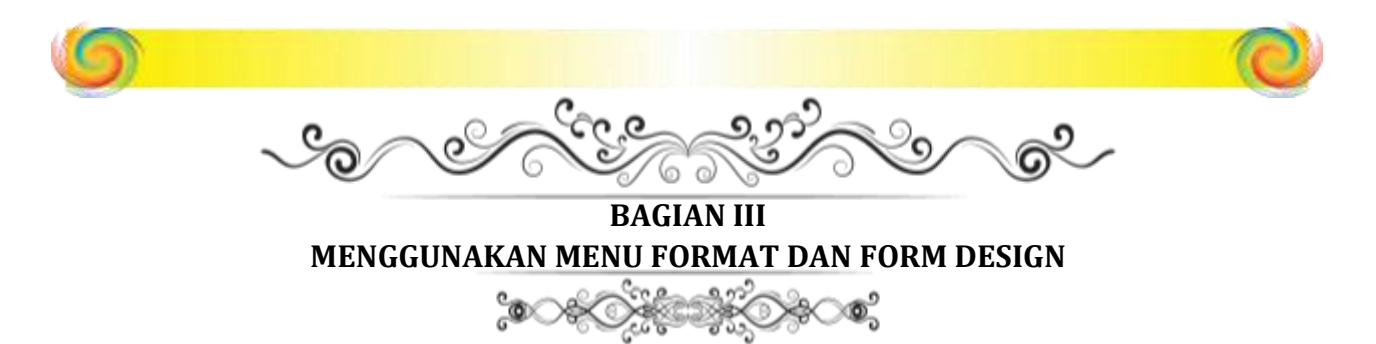

1. Untuk mengubah format font dari field dapat dilakukan dengan cara : Selec all fields dengan memblok pakai kursor atau Ctrl+A, lau seluruh fieds berwarna kuning, kemudian klik menu home atau format dan ubah font menurut format yang diinginkan.

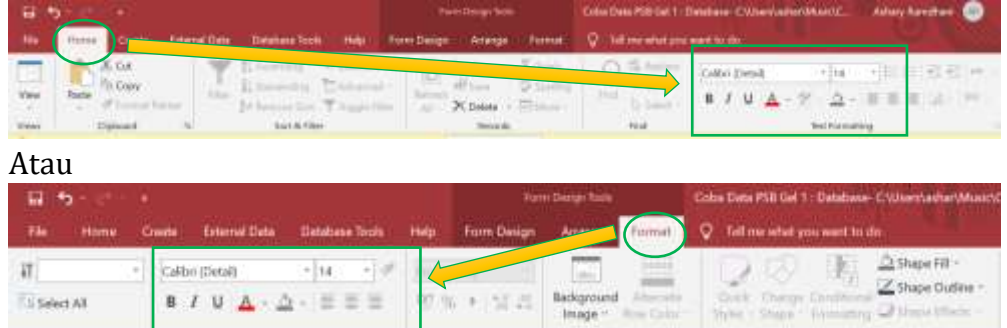

Setelah itu pilih font, ditebalkan atau dimiringkan, diberi garis bawah atau diberi warna.

**Background** 

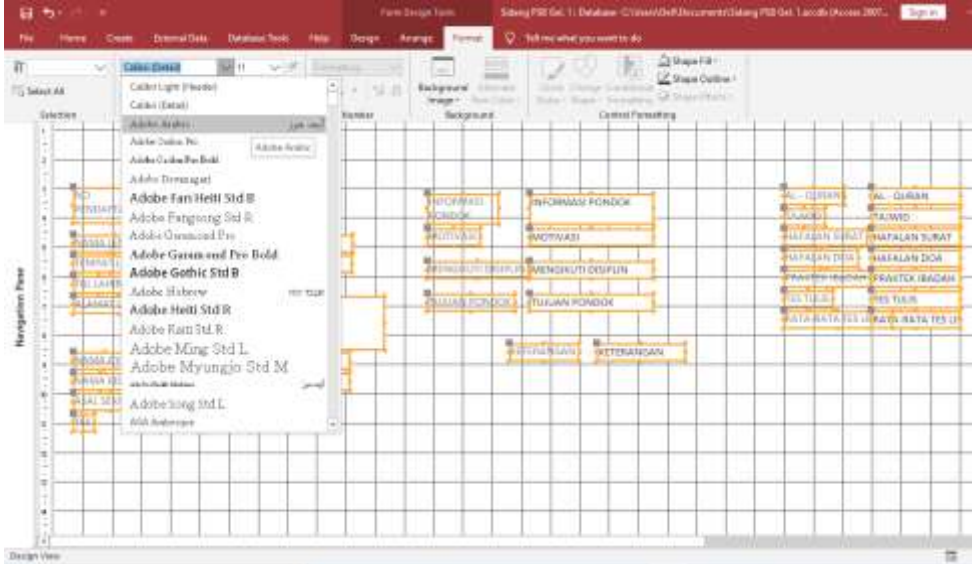

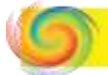

Selection

**Cantral Formatting** 

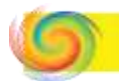

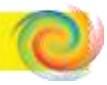

2. Melihat tampilan form.

Setelah itu untuk melihat tampilan Form1 sementara klik kanan pada tulisan Form1, lalu ambil Form View :

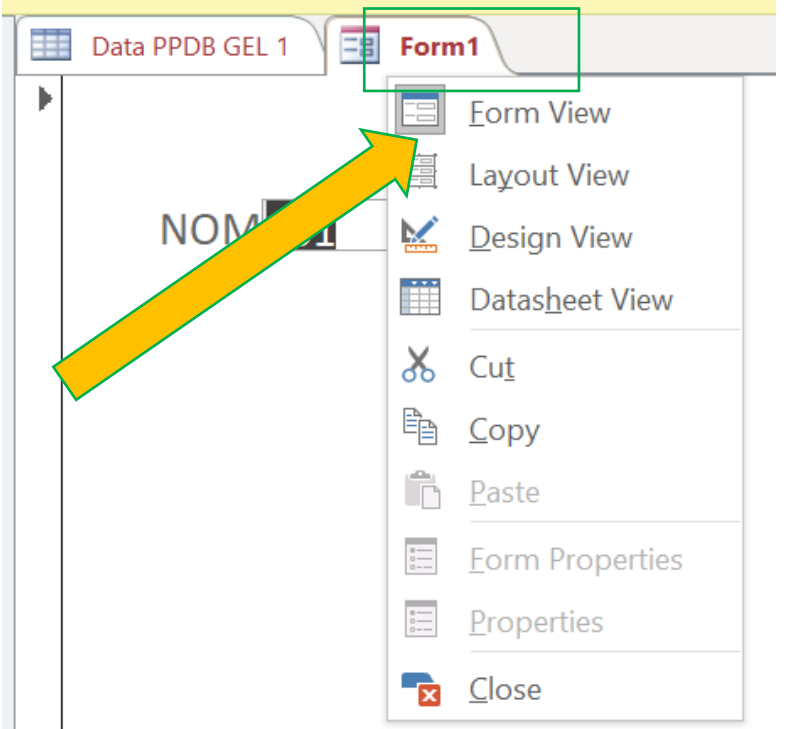

Akan muncul tampilan sementara sederhana seperti dibawah ini :

| NO<br>PERGAFTARAW<br>NAMA LENGAT<br>TEMPAT LANS<br>TEMPAT LANS<br>TEMPAT LANS<br>TEMPAT LANS<br>TEMPAT LANS<br>TEMPAT | BANDIA HADISAH     DANDUNG     JE-63-200     LIA: CIJAMBE #T 00 IFW DESA CIMUNOK     SEC. CIJUNT KAB, XOTA BANDUNG     PROV. JAWA BANYT     H. ORXID GAHANU     SEG AG ABDABANI | RVORMASI<br>PONSOR<br>MOTIVNIU<br>MENGAUTI<br>PUNA<br>PUNA<br>PUNA<br>PUNA<br>PUNA<br>PUNA<br>PUNA<br>PUNA | DNUME | AL -<br>DURAA<br>TARWD<br>HARAUAN<br>SURAT<br>HARAUAN<br>DOA<br>FRAKTEE<br>ISADAH<br>TES<br>TULIS<br>KATA-HATA TES<br>USAM |  |
|----------------------------------------------------------------------------------------------------|----------------------------------------------------------------------------------------------------|----------------------------------------------------------------------------------------------------|-------|----------------------------------------------------------------------------------------------------|--|
|----------------------------------------------------------------------------------------------------|----------------------------------------------------------------------------------------------------|----------------------------------------------------------------------------------------------------|-------|----------------------------------------------------------------------------------------------------|--|

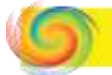

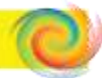

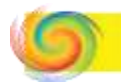

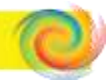

### 3. Membuat Title dari data base.

Silahkan kembali dalam tampilan Design View, dengan cara klik kanan pada Form1 lalu pilih Design View

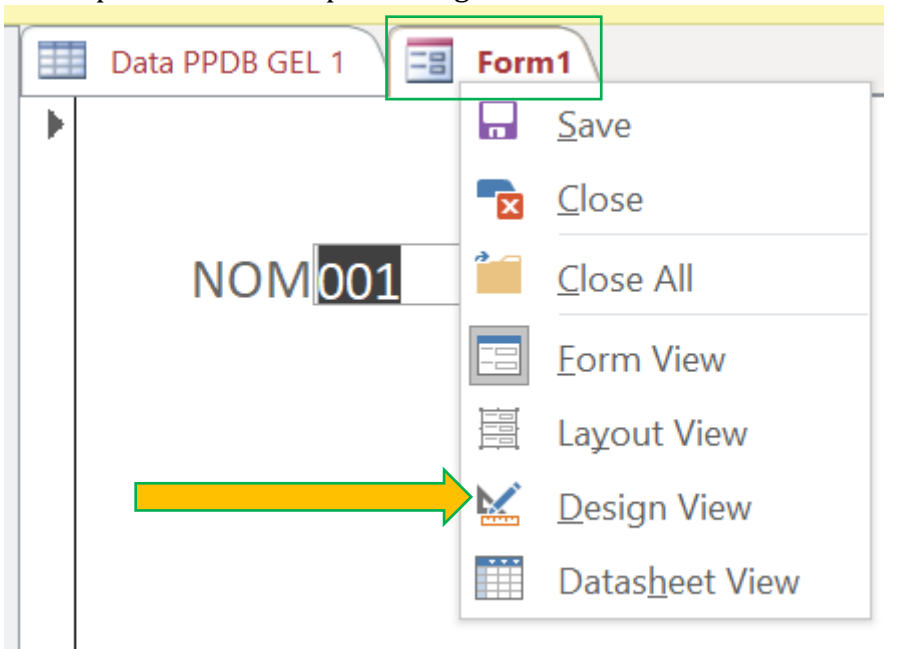

Lalu muncul tampilan seperti ini :

|                                           |                         | Salary Public 1 Delaborar O'Marr/Del Del area di Vic                                                                                                    | ang PER Dat. Control Denses 2003. | the second second                                          |
|-------------------------------------------|-------------------------|----------------------------------------------------------------------------------------------------|-----------------------------------|------------------------------------------------------------|
| These Over Street Data Database Terms 1.1 | No. Drive Averat Densit | Q Statestation contains                                                                                                    |                                   |                                                            |
| An Elden-<br>Three Altern-                |                         | The set of the set of the set of  |                                   | Alana<br>Alana<br>ant Farmin Marian to Charle Bar<br>Alana |
| ي بو ان بو بو ان و ان و بو                | يتواني ورابو ورز ور     | Table - Table - Table  |                                   |                                                            |
| # Deset                                   |                         |                                                                                                    |                                   |                                                            |
|                                           |                         |                                                                                                    |                                   |                                                            |
| Kolo                                      |                         |                                                                                                    |                                   |                                                            |
| ND NO                                     | BALLER                  | WEDRMAN PONDOR                                                                                                    | A                                 | AL- QURAN                                                  |
| PENDAFTAILIN PENDA                        | ROMORE                  |                                                                                                    | CUUM                              | TANAD                                                      |
| NUMA LENGER MAMA LENGERS                  | NIOTHASI                | MOTIVAS                                                                                                    |                                   |                                                            |
| TEMPAT CAHAR TEMPAT LAHR                  | NENGRUTI                | TMDAGROUTD DESPLIN                                                                                                    | HATALAN                           | HAFALAN SUFAT                                              |
| TOL LANS TOL LANS                         | DISPLIN                 |                                                                                                    | HITELAN                           | Marial Ale Drik                                            |
| ALAMAT ALAMAT LENGKAP                     | BONDOR                  | TUUUM PONDOR                                                                                                    | DOM                               | Intraction boom                                            |
|                                           | 1000 T                  | and the particular of the particular of the part | PRACTER                           | PRAKTER (BADAH)                                            |
| States and Annual States                  |                         |                                                                                                    | TES                               | TEA THEFT                                                  |
| Second and Second Street                  | 103                     | 785                                                                                                    | TULIS                             |                                                            |
| ASAL SEKOLAH ASAL SOCIAH                  | 81704                   | RAIGAN NETERANGAN                                                                                                    | BATARATA TEL<br>LISAM             | RATA BATA TES 1944                                         |
|                                           |                         |                                                                                                    |                                   |                                                            |
|                                           |                         |                                                                                                    |                                   |                                                            |
|                                           |                         | the factor of the state of the state                                                                                                    |                                   | Man Weight Margh                                           |

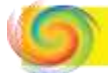

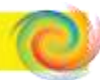

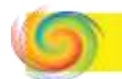

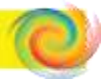

### Setelah itu, klik menu Design dan pilih Title :

| External Data | Database Tools Help | Form Design | Arrange | Format | Q Tell me what you want to |
|---------------|---------------------|-------------|---------|--------|----------------------------|
| ab            | Aa 🔤 🗋 🥷            | , E XYZ     |         |        | Inset                      |
|               |                     | Controls    |         |        | Header / Footer            |

### Lalu muncul layar sebagai berikut :

|         |             | Alian  | Enternal Datas    | Database hoots     | -          | Farm Dunig | Arimigi     | -       |       | ili may within your word to |                      | e ce lo           |               |
|---------|-------------|--------|-------------------|--------------------|------------|------------|-------------|---------|-------|-----------------------------|----------------------|-------------------|---------------|
| View    | Theres A P  | akes - | ite 🔝             | Aa 🔤 [             |            |            | 141         | 1       |       | Steps<br>1966               | Additioning Property | Table Conversion  | Code<br>et Fi |
| time.   | There       | ,      |                   |                    |            | Cartelle   |             |         |       | Wale / Freiter              | and the second       | Barry             |               |
| 1 100   | URITY WARNE | 44 200 | a atthe containt) | tes been disabled. | Chik Av.mt | nu detais. | English Cor | rien .  |       |                             |                      |                   |               |
| All Ar  | · 10 e      | 100 1  | nia Prita Lat. 1  | E fant             |            |            |             |         |       |                             |                      |                   | 100           |
| and the | P           |        | rider line        | \$1.1 (#1.1.K.     | 1.013      | aigai      |             | 9111673 | 417.8 | Y.R.Y.A                     |                      | N. 1. W. 1. W. 1. |               |
| Tubles  | A           | - 1    | For               | n1                 |            |            |             |         |       |                             |                      |                   | T             |
| Times.  |             |        |                   |                    |            |            |             |         |       |                             |                      |                   |               |

### Lalu ditulis tulisan sebagai berikut :

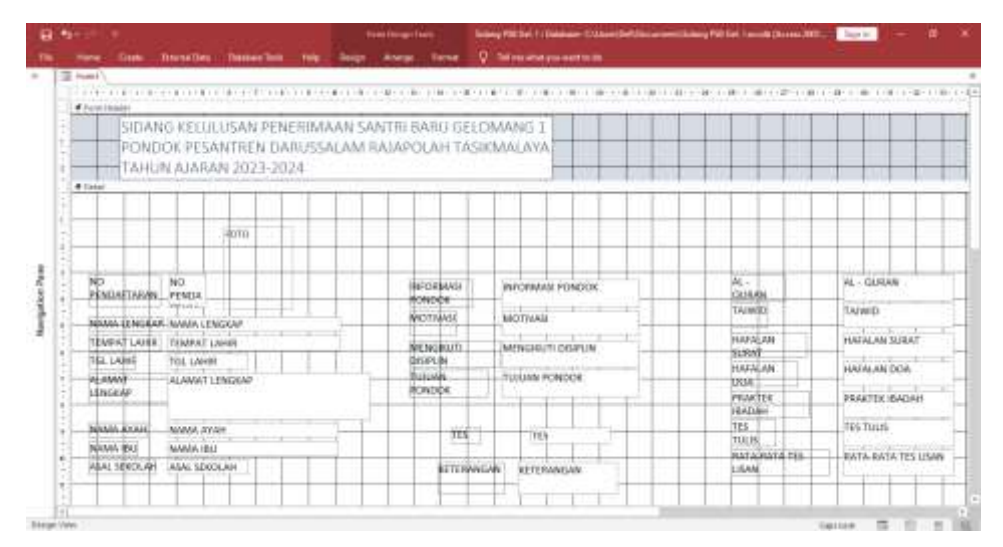

Selanjutnya tulisan dirata tengahkan dan dilhat form view nya sebagai berikut:

|            |                     | interna PTR 1       | el 11 Dennese 100 Anno 2000 anno 2007 (Salara P.M. Salara Ora                       | ana 2007 (2010 Reflected) ( Assess       | tare in |  |
|------------|---------------------|---------------------|-------------------------------------------------------------------------------------|------------------------------------------|---------|--|
|            | General Second Data | desess Torn - rives | C. Defense whet are used to the                                                     |                                          |         |  |
| Turnt .    |                     |                     |                                                                                     |                                          |         |  |
|            |                     | SIDANG              | KELULUSAN PENERIMAAN SANTRI<br>PESANTREN DARUSSALAM RAJAPO<br>TAHUN AJARAN 2023-202 | BARU GELOMANG 1<br>DLAH TASIKMALAYA<br>4 |         |  |
| 1          |                     |                     |                                                                                     |                                          |         |  |
| ND<br>PEND | artakan 🚺           |                     | #FORMALL<br>#ONDOX                                                                  | AL                                       |         |  |
| NM         | LENGRAF RIVIDA HP   | (BBAH               | MOTIVAN                                                                             | (A) III (                                |         |  |

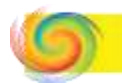

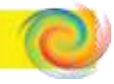

4. Memberi warna backround Title.

Pertamakali selek Form Title lalu berwarna kuning, pilih menu fotmat lalu pilih Shape Fill, pilih warna yang diinginkan

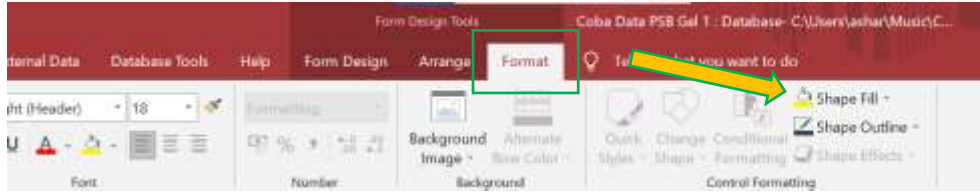

Lalu muncul pilihan warna seperti berikut, :

|                                                                                                    | Have the sign faces                   | ang PSE Get 1 Debuter C104 | Die Die ander Side | ng F18 Gel. Lanoth (Annes 2001 | - 24 |
|----------------------------------------------------------------------------------------------------|---------------------------------------|----------------------------|--------------------|--------------------------------|------|
| (Edmarbil) Beater bits' Hep-                                                                                                    | Citigs Analys Inne 1                  | The security provements to |                    |                                |      |
| vziwat ∨ a ∨ #                                                                                                    |                                       | 1210 图                     | O Shipe Ell*       |                                |      |
| ru <u>A</u> - <u>D</u> - =≣= 10 %                                                                                                    | · · · · · · · · · · · · · · · · · · · | C. Barn Damp Coultin       | Therese Callery    |                                |      |
| Fart h                                                                                                    | enter Berkgenund                      | Comu Fa                    |                    | I I I                          | 1    |
| PONDOK                                                                                                    | TAHUN AU                              | SALAM RAJAPOL              | 1                  |                                |      |
| ( <b>( )</b> ( <b>)</b> ( <b>)</b> | - Philippine show                     | A COLORING COLORING        |                    |                                |      |
|                                                                                                    |                                       |                            | Stanlard Callers   |                                | _    |
|                                                                                                    |                                       |                            |                    |                                |      |
|                                                                                                    |                                       |                            |                    |                                | -    |
| :HDTD                                                                                                    |                                       |                            |                    | # # #                          |      |
|                                                                                                    |                                       |                            |                    |                                |      |
|                                                                                                    |                                       |                            |                    |                                | -    |
| NG Martina                                                                                                    | INFORMASI                             | INFORMASI PONDOK           | Recent Colors      | 244                            | AL   |
| da renon                                                                                                    | RONDOK                                |                            | 新聞                 | 440                            |      |
| HAF NAMA LENGKAP                                                                                                    | MOTIVASI                              | MOTIVASI                   | ]aufeau            |                                |      |
| TEARST LAND                                                                                                    |                                       | the stand of the stand     | Die Cohen_         | ALAN                           | 140  |
|                                                                                                    | NtENGBOUT1                            | MENGROUTI DISIFLIN         | States -           | * at                           | - 12 |
| Tec certin                                                                                                    | Distriction (                         | Tribulati Schemoly         |                    | HAFALAN                        | H4   |
| ALAMAT LENGKAP                                                                                                    | FONDER                                | TUDUAN PUBLICK             |                    | 208                            | 1    |
|                                                                                                    |                                       |                            |                    | PRAKTER                        | - 28 |
|                                                                                                    |                                       |                            |                    | RBADAH                         | 120  |
| I NAMA AYAH                                                                                                    | 725                                   | 115                        |                    | 785                            | -14  |
| NAMA IBU                                                                                                    |                                       |                            |                    | DATA DATA TCC                  |      |
| AM ASAL SEKOLAH                                                                                                    | RETERANG                              | SAN KETERANGAN             |                    | LISAN                          |      |
|                                                                                                    |                                       |                            |                    |                                |      |

### dan diambil contoh memilih warna hijau :

| Salang FSB Gel. 1 - Data<br>Normal Data - Database Tarah - Holy - 17 - Tar                                 | ane-Citherithef Doursenithdog FM Cel 1 ands ()<br>Ine what you want to do    | uses 2007 - 2010 the Served) - Assess                                   | Sgrin |
|----------------------------------------------------------------------------------------------------|------------------------------------------------------------------------------|-------------------------------------------------------------------------|-------|
| SIDANG KELU<br>PONDOK PESA                                                                                 | LUSAN PENERIMAAN SANTRI<br>NTREN DARUSSALAM RAJAF<br>TAHUN AJARAN 2023-20    | BARU GELOMANG 1<br>OLAH TASIKMALAYA<br>24                               |       |
| BILDA HABIBAH<br>MADURG<br>26-03-2009<br>LN. CUAMBE #T 82 RW DESA CINUNUK<br>EC. CILEUNYI KAB/KOTA BANDUNG | INFORMASI<br>PONDOK<br>MCTIVASI<br>MENGIRUTI<br>DISIPLIN<br>TURUAR<br>PONDOK | AL-<br>QURAN<br>TAJWID<br>HAFALAN<br>SURAT<br>HAFALAN<br>DOA<br>PRAKTEK |       |

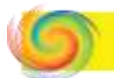

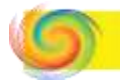

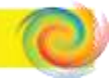

5. Membuat sub Title / Subjudul.

Kita bisa tambahkan subjudul pada setiap kategori, seperti halnya Identitas Calon Santri, Tes Kepribadian dan Tes Materi. Berikut langkah-langkahnya:

- Klik menu Design
- Lalu bisa memakai icon abi Aa 🔤

|         |              |                |        |       | Farm Des | et fann    |     | 34    | No THE GAL N. D.       | atabase Cillians Self                     | Designation (See      | ang rola i       | Gell Land | 18 (A) |                                          |
|---------|--------------|----------------|--------|-------|----------|------------|-----|-------|------------------------|-------------------------------------------|-----------------------|------------------|-----------|--------|------------------------------------------|
| Oute    | Gebore these | Outstane Tests | Page 1 | Decip | Ann      | -          | mat |       | Service y              | na kané tanàn                             |                       |                  |           |        |                                          |
| Color:- | b ab         | Aa 💷 [         | 3@     |       |          | <u>1</u> 4 | 000 |       | truet Modern<br>Chattr | (a) Logo<br>□ Title<br>□ Title<br>□ Title | Add brining<br>Fields | Property<br>Read | \$ = 100  | 10     | 11 14 14 14 14 14 14 14 14 14 14 14 14 1 |
| freeto: | -            |                |        | CHEM  | **       |            |     | 10000 | 1000000                | PRANT / Paster                            | 1999                  | 10000            | enterin.  | -      | Tooli                                    |

Disini dicontohkan menggunakan icon <sup>Aa</sup>, berikut caranya :

- Klik icon Aa
- Buat kotak untuk masing-masing sub judul dengan menuliskan sub judulnya.
- Beri warna bacround setiap sub judul, seperti cara memberi warna backround Title

Berikut hasilnya

|                  | PONDOK PES                                                                                | ANTREN DARUSSA<br>TAHUN AJAR | LAM RAJAPOLAH TAS<br>AN 2023-2024 | IKMALAYA                 |
|------------------|-------------------------------------------------------------------------------------------|------------------------------|-----------------------------------|--------------------------|
| IDEN             | ITTAS CALON SANTEI                                                                        | TES K                        | EPRIBADIAN                        | TES MATERI               |
| io<br>Endaftaran | 1                                                                                         | INFORMASI<br>PONDOK          |                                   | AL -<br>CUJRAN<br>TAUWID |
| AMA UZNGKAP      | KHILDA HABIBAH                                                                            | MOTIVAS                      |                                   | and the set              |
| IMPAT LAHER      | BANDUNG                                                                                   | MENGRUTI                     |                                   | SURAT                    |
| a later          | 26-83-2009                                                                                | TUUSA                        |                                   | HAFALAN                  |
| AMAT<br>NGKAP    | JUN, COANISE, RT 02 RW DESA CINUNUK<br>KEC, CILEUNYI KALUKOTA BANDUNG<br>PROV. JAWA BARAT | PONDOK                       |                                   | PRAITEK<br>IBADAH        |
| MA AYAH          | H. DENDI GUNAWAN                                                                          | 785                          | ONLINE                            | TUUE                     |
| MAIBU            | HL YAYO RAHAYO                                                                            |                              |                                   | RATA-RATA TES            |
|                  | THE REAL PROPERTY AND INC.                                                                | RETERANGAN                   |                                   | 13544                    |

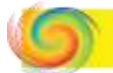

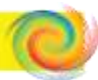

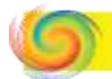

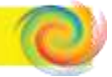

### 6. Membuat tombol Previous, Next dan Save

- **4** Membuat tombol *previous* 
  - Alihkan pada mode *design view*
  - Klik menu design View
  - Kemudian pilih

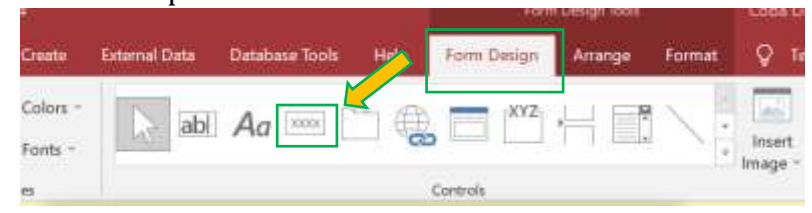

• Drag ke posisi yang diinginkan, apabila sudah berhasil men-drag maka akan muncul bar seperti berikut ini.

| Cancel Cancel Next > Emish                                                                                                    | mpte: | What action do you want to happen when the button is pres                            |                                            |                                                                                              |                                    |  |
|----------------------------------------------------------------------------------------------------|-------|--------------------------------------------------------------------------------------|--------------------------------------------|----------------------------------------------------------------------------------------------|------------------------------------|--|
| Record Nextention         Find Next           Record Operations         Form Operations           Form Operations         Go To First Record           Report Operations         Go To Last Record           Application         Miscelfaneous           Cancel         Stable           Next >         Emish |       | Categories:                                                                          |                                            | Actions:                                                                                     |                                    |  |
| Cancel < (1+5) Next > Einish                                                                                                    |       | Record New<br>Record Oper<br>Porm Oper<br>Report Oper<br>Application<br>Miscellaneou | ration<br>rations<br>tions<br>ations<br>is | Find Next<br>Find Record<br>Go To First Re<br>Go To Last Re<br>Go To Next R<br>Go To Previou | cord<br>cord<br>ecord<br>is Record |  |
|                                                                                                    |       | Cancel                                                                               | < judi                                     | Next >                                                                                       | Einish                             |  |
|                                                                                                    |       | Comm<br>and7                                                                         |                                            |                                                                                              |                                    |  |

# Pilih "Go To Previous Record", untuk memungsikan tombol previous :

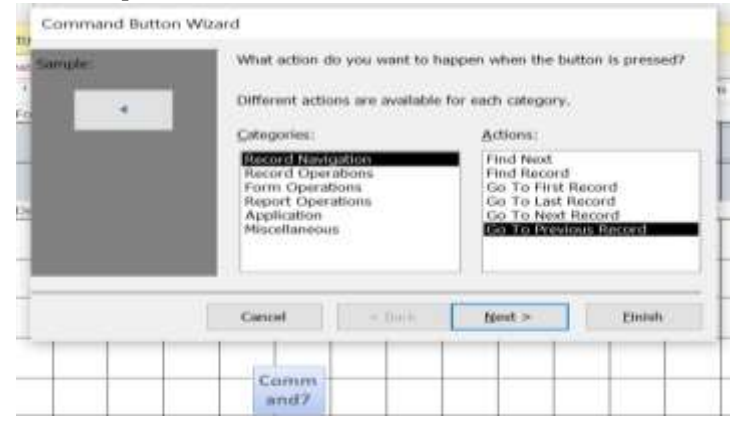

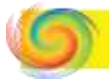

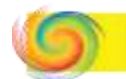

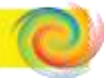

Selanjutnya tinggal klik *next*, maka akan muncul bar berikutnya:

| Service | Do you want text or a picture on the button!                                                                                       |                                                                                                    |
|---------|----------------------------------------------------------------------------------------------------|----------------------------------------------------------------------------------------------------|
| 4       | If you choose Text, you can type the text to display. If you<br>choose Picture, you can disk throwse to find a picture to display. |                                                                                                    |
|         | Jint: Prevous Record     Bonder: Bonder:     Bonder:                                                                               | Bar ini berfungsi untuk custom bentuk dari<br>tombolnya, bisa berbenstuk paah pada <i>sample</i><br>yang tertera, atupun bisa berupa teks dan bisa |
|         | Stow Al Pictures                                                                                                    | juga custom dengan gambar sendiri.                                                                                                    |
|         | Cartool ( ged. (gest > 574/t                                                                                                    |                                                                                                    |

Klik *next* lagi, maka muncul lagi bar seperti ini. Langsung saja bisa ita skip, tekan tombol *finish*.

| angele<br>A | What do you want to name the b<br>A meaningful name will help you to<br><b>Economise</b><br>That's all the information the was<br>command button. Nobe: This was<br>necross that cannot run or be edit<br>earlier versions. | utton?<br>o refler to the button later.<br>Ind needs to create your<br>of creates embedded<br>led in Access 2003 and |
|-------------|----------------------------------------------------------------------------------------------------|----------------------------------------------------------------------------------------------------|
|             | Cancel < gadk                                                                                                    | Brish                                                                                                    |

Maka akan muncuk tombol previous yang kita inginkan pada tampilan

| <br> | KETER | ANGA | N | KETER | RANGA | N | - |
|------|-------|------|---|-------|-------|---|---|
|      |       |      |   |       |       |   |   |
|      |       | •    |   |       |       |   |   |
|      |       |      |   |       |       |   |   |
|      |       |      |   |       |       |   |   |

#### Membuat tombol *Next*

- Alihkan pada mode *design view*
- Klik tab *design*
- Kemudian pilih

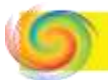

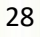

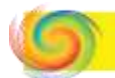

Drag ke posisi yang diinginkan, apabila sudah berhasil men-drag seperti sebelumnya maka akan muncul bar seperti berikut ini,

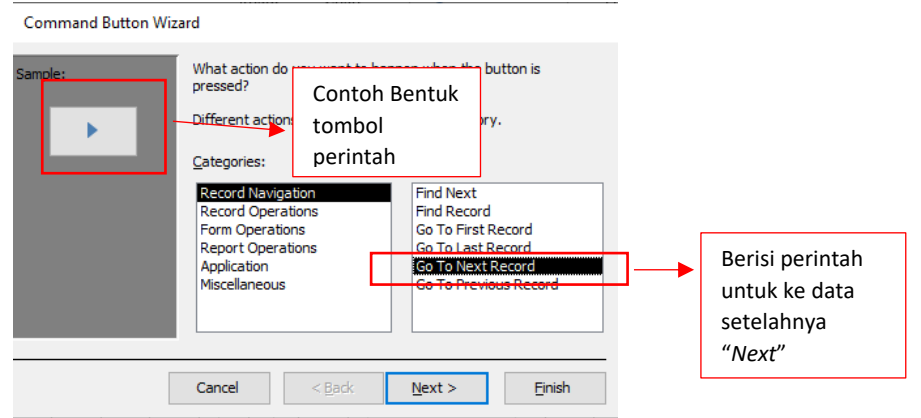

Langsung saja tentukan perintah yang akan kita gunakan, yaitu *next* artinya perintah untuk ke data setelahnya. Lakukan hal yang sama dengan sebelumnya sampai muncul tombol perintah *next* pada tampilan.

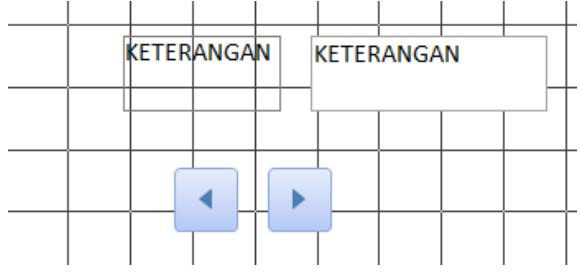

#### Membuat tombol *Save*

- Alihkan pada mode design view
- Klik tab design
- Kemudian pilih
- Drag ke posisi yang diinginkan, apabila sudah berhasil men-drag seperti sebelumnya maka akan muncul bar seperti berikut ini, untuk *Save* berada di Kategori *Record Operations*

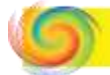

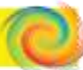

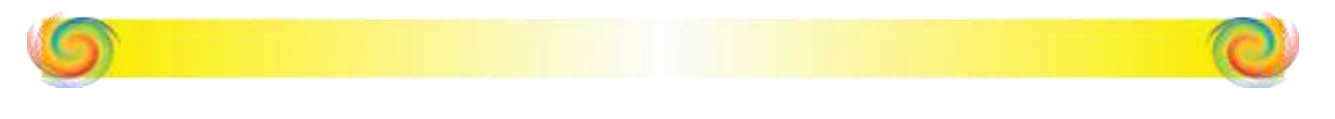

#### Command Button Wizard

| Sample: | What action do you want to happ<br>presse                                                                      | en when the button is                                                               |                                                                  |
|---------|----------------------------------------------------------------------------------------------------|-------------------------------------------------------------------------------------|------------------------------------------------------------------|
|         | Contoh Bentuk<br>tombol                                                                                        | each category.                                                                      |                                                                  |
|         | <u>Categ</u> perintah                                                                                          | Actions:                                                                            |                                                                  |
|         | Record Navigation<br>Record Operations<br>Form Operations<br>Report Operations<br>Application<br>Miscellaneous | Add New Record<br>Delete Record<br>Duplicate Record<br>Print Record<br>Sever Record | Berisi<br>perintah<br>untuk<br>menyimpan<br>data " <i>Save</i> " |
|         | Cancel < Back                                                                                                  | <u>N</u> ext > <u>F</u> inish                                                       |                                                                  |

Selanjutnya lakukan hal yang sama dengn sebelumnya, klik *next* lalu *finish.* Sampai muncul tombol *Save* pada tampilan.

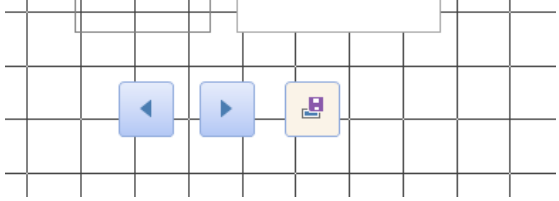

Untuk warna dari tombol bisa di custom pada tab "Format". Tampilan sementara adalah sebagai berikut :

|                   | PONDOK PEBANTRE                                                                           | N DARUSSALAM RAJ<br>AHUN AJARAN 2023- | APOLAH TASIKMALAYA<br>2024 |                                 |     |
|-------------------|-------------------------------------------------------------------------------------------|---------------------------------------|----------------------------|---------------------------------|-----|
| mar               | VITTAS CALON SANTBI                                                                       | TES                                   | KEPRIRADIAN                | TER MAT                         | 181 |
| ND<br>PENDAITABAN |                                                                                           | NFORMASI<br>PONDOR<br>MIDTIYAD        |                            | AL<br>EJIRAN<br>TAJANO          | ļ   |
| NAMA LENGOR       | REFELLA HARBEAN                                                                           | MACOUT                                |                            | VINEALAN                        |     |
| TELLARS           | 26.03.2089                                                                                | DOPIN                                 |                            | SUBAT<br>MAFADAN                |     |
| ACRMAT<br>EDVCKAP | JUN, CRAMME, RT OZ KW DESA CINUNUK<br>KCC, CASUMIT KKR, NOTA BANDINIK<br>PROV, KAWA BANDT | PONDOB                                | UNLINE T                   | DOA<br>PAAKTEK<br>BMSSAH<br>TES |     |
| WANG, AYOH        | H. SENDI QUAMIKAN                                                                         |                                       |                            | RADA-RATA-TES                   |     |
| NUMB (BU)         | HE YARD RAHAYS!                                                                           | SETTERON LA                           | N ()                       | THAM                            |     |
| ADG SECOLAH       | 301 AL AMAMAM                                                                             |                                       |                            |                                 |     |

Ini data kosong, dikarenakan clon santri tidak ikut hadir dalam tes. Bisa klik tombol *next* agar dapat melihat tampilan yang lengkap datanya.

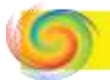

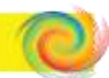

| 1.000 |  |
|-------|--|
|       |  |
| 0.    |  |
|       |  |
| 100   |  |

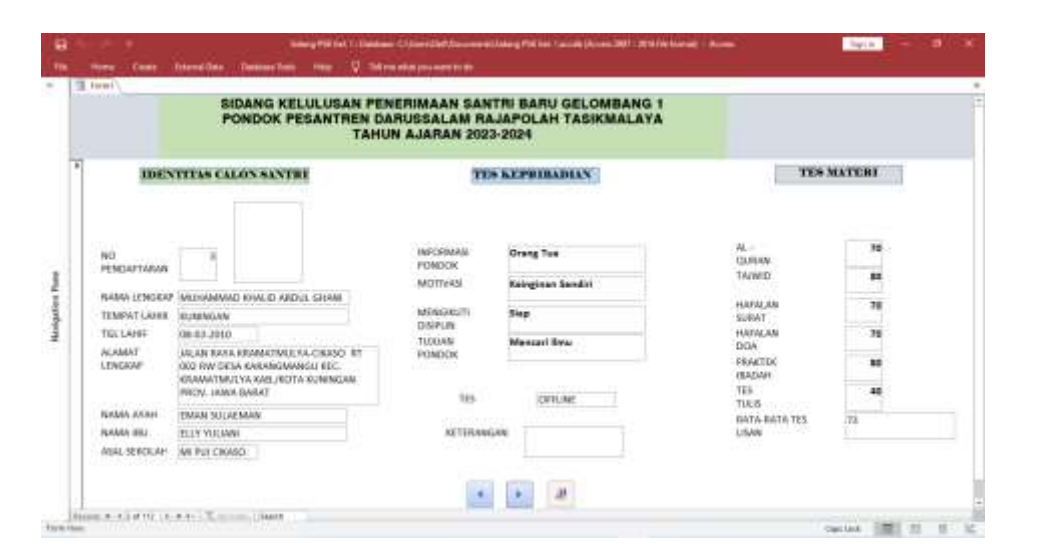

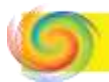

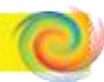

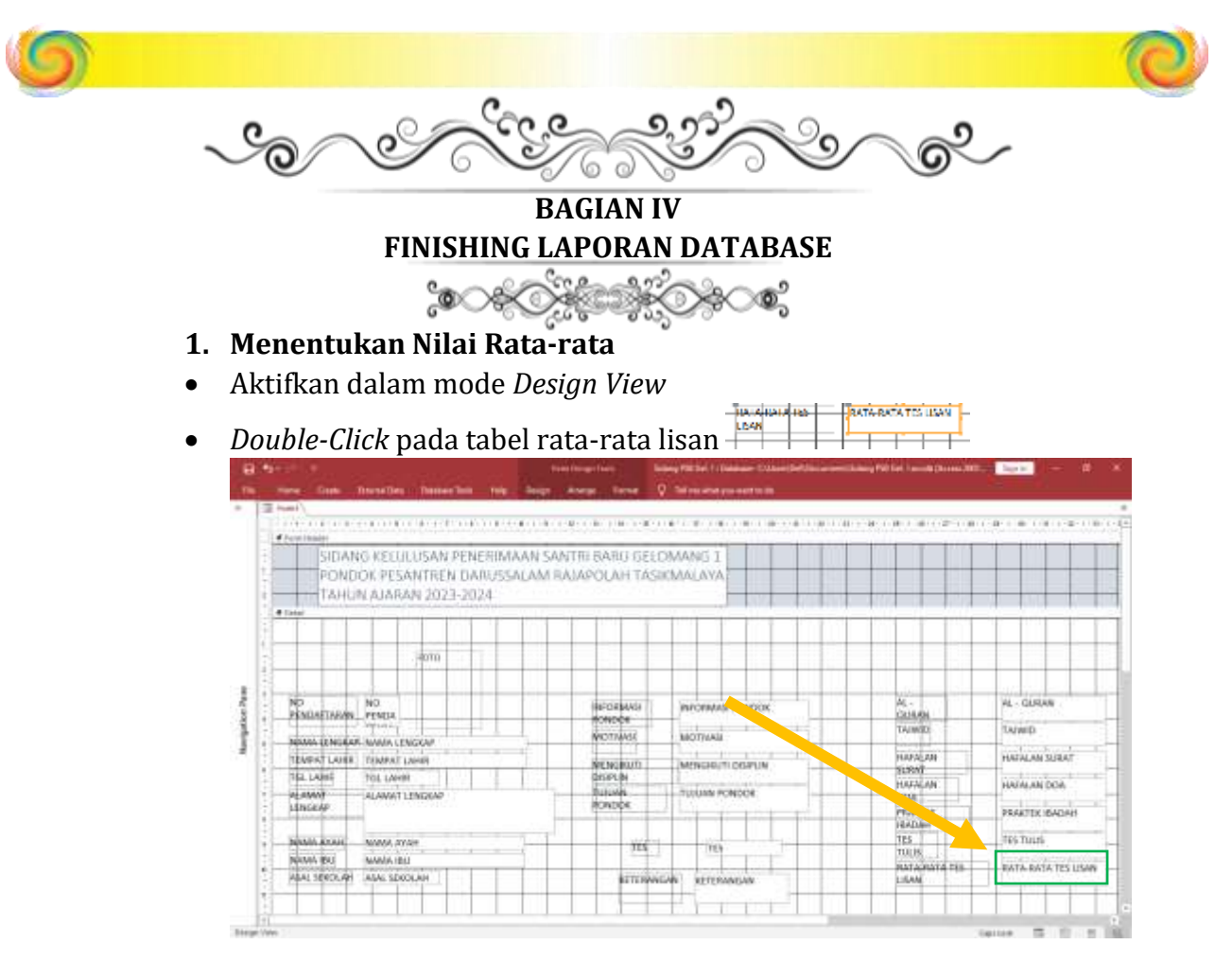

Kemudian akan muncul *Property Sheet* pada samping sebelah kanan,

|        |                          |                                                                                                    | And the second second second |            |
|--------|--------------------------|----------------------------------------------------------------------------------------------------|------------------------------|------------|
| 23 1 1 | a - a - a - a - a        |                                                                                                    | Selector type: Tee bo        | et         |
|        |                          |                                                                                                    | -RUTA-RATA TES USAN          | 8          |
| -      | Providence in the second |                                                                                                    | Formal Data Secret           | Other All  |
|        | TES                      | MATERI                                                                                                    | Batter                       | RATH-BATA  |
| -      |                          |                                                                                                    | Labor Name                   | Labeld     |
|        |                          |                                                                                                    | Control Searce               | RATA-RATA  |
| -      |                          |                                                                                                    | Pared                        | 0.0 1040   |
|        |                          |                                                                                                    | De Nares -                   | Auto .     |
|        |                          |                                                                                                    | 192                          | 2991       |
| -      | 1                        | an orange                                                                                                    | Format                       | Place Test |
|        | Ph                       | AC-CORAN                                                                                                    | Sidalfort Californ           |            |
| -      | CURAN                    | the second second second second second second second second second second second second second second second se                                                                                                    | 2now Date Poter              | The dates: |
|        | TAWED                    | TA1900                                                                                                    | windth                       | 4.164cm    |
|        |                          | program.                                                                                                    | Analist .                    | 1.00518    |
| -      |                          | and and and a set of the set of the set of t | Los Tag                      | Nolder     |
|        | HAFALAN                  | HAFALAN SLIRAT                                                                                                    | Lett.                        | [28.2117cm |
| -      | SUBAT                    |                                                                                                    | Back Style                   | (Normal)   |
|        | Provide and and and and  | All the second second sec                                                                                                    | Bed Salar                    | Bethginish |
|        | PINEALAN                 | HAJALAN DOA                                                                                                    | Berner Style                 | Date       |
|        | DCA                      |                                                                                                    | Baster Width                 | Heater     |
|        | PRAKTER                  | PRAKTER ISSUAL                                                                                                    | Barbei Cata                  | PACESIDIAN |
| -      | - Invester               |                                                                                                    | Special Check                | Plat .     |
|        | PDAUAIN                  | Distancement of                                                                                                    | Scal bet                     | Parts.     |
|        | 1123                     | TES TULIS                                                                                                    | Part Hant                    | Cellen Deb |
|        | TUUS                     |                                                                                                    | *2+135it                     | <u>u</u>   |
|        | With the second second   | Beniterenterenterenter                                                                                                    | Test high                    | (Genetal)  |
| -      | RATA/RATA TES            | BATA-RATA TES LISAN                                                                                                    | Fort Weight                  | Diormal    |
|        | LISAN                    |                                                                                                    | Fight Underthe               | 1000       |
|        | 1                        | And the second second s | Partt Raks                   | No         |
| _      |                          |                                                                                                    | Pare Salor                   | Tard 1     |

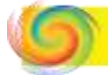

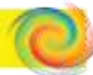

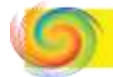

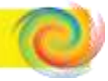

Alihkan kursor pada format Control Source RATAR , klik pada tanda titik-titik tiga Control Source RATAR , maka akan muncul bar untuk menentukan formula yang ingin kita pakai. Adapun formula yang biasa dipakai untuk menentukan rata-rata nilai ujian lisan sesuai dengan kebijakan Bapak Pimpinan Pondok yaitu :

**[(Nilai Al-Qur'an x 40%)+(Nilai Tajwid + Nilai Hafalan Do'a + Nilai Hafalan Surat + Nilai Praktek Ibadah) x 60%/4],** lalu kliK OK

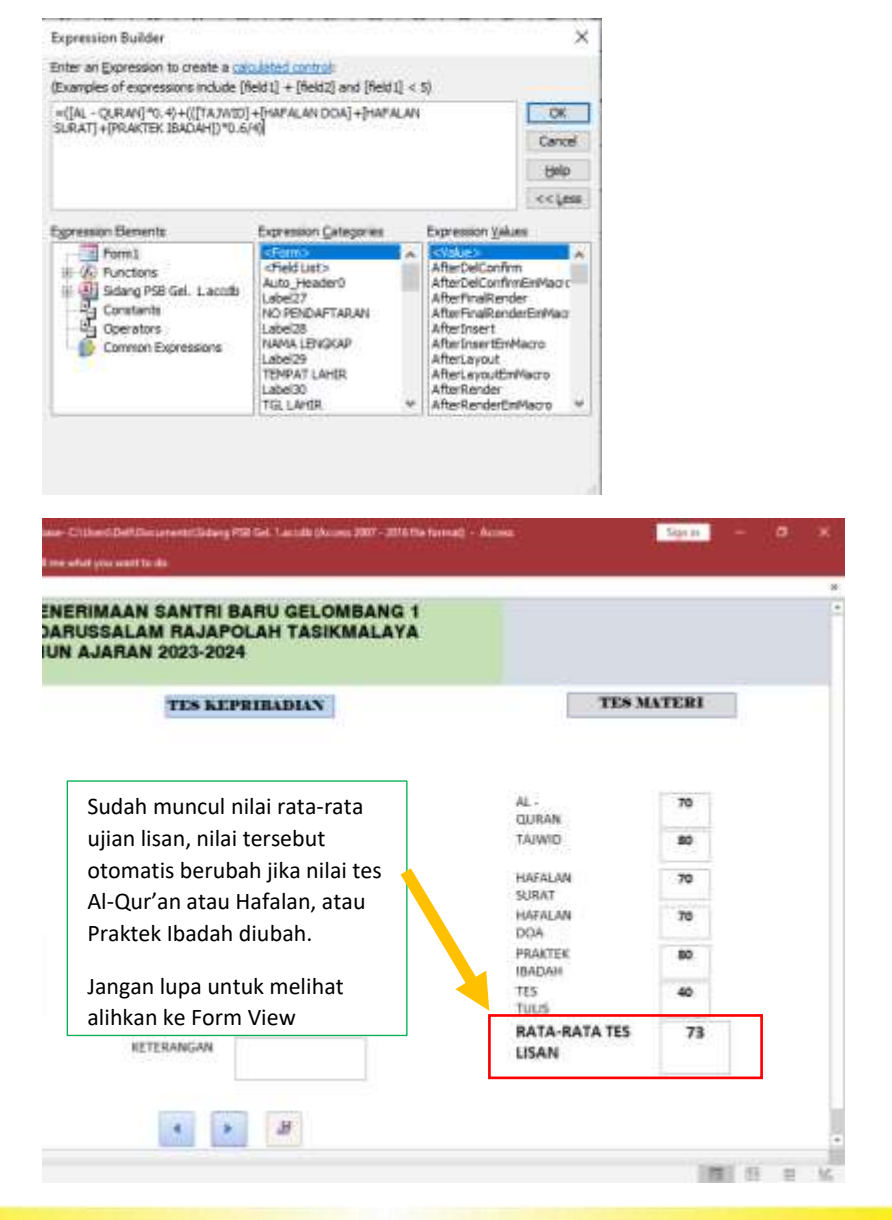

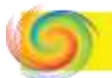

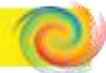

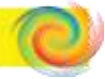

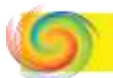

- 2. Menginput Foto Calon Santri
- Langkah-langkah untuk menginput foto calon santri pada data identitas
  - Cari foto calon santri tersebut pada folder
  - Kemudian edit, agar foto sesuai. Biasanya disesuiakan dengan aspek rasio nya 4:3 agar terlihat dari jarak kurang lebih 3 meter, begitupun dengan pencahayaan dan lainnya agar disesuaikan. Setelah di edit maka bisa disimpan tanpa di Copy agar tidak banyak file yang sama.

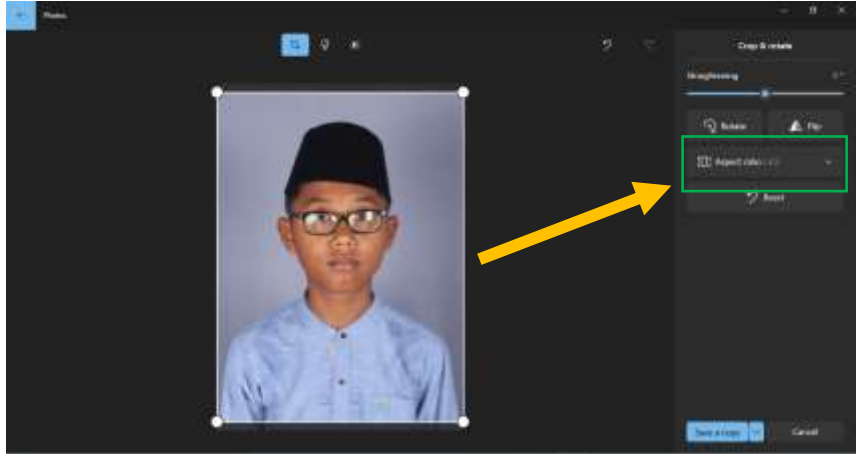

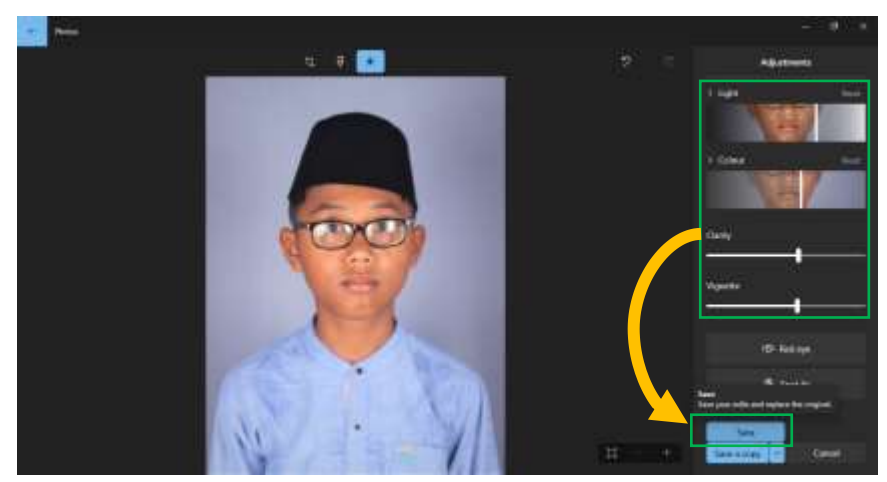

- Langkah selanjutnya input foto dengan foto yang sesuai dengan identitasnya.
- Beralih pada *Form View* pada pojok kanan bawah

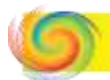

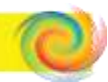

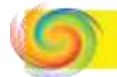

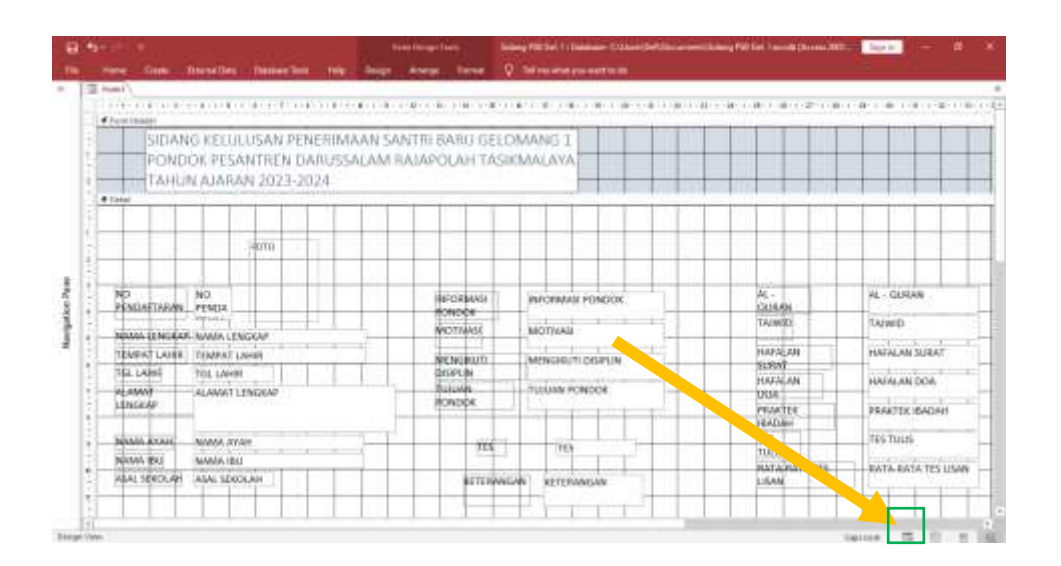

Fokus pada bingkai foto, disitu terlihat tombol seperti klip kertas

|                   | SIDANG KELULUSAN I<br>PONDOK PESANTREN                                                                                 | PENERIMAAN SANT<br>DARUSSALAM RA. | RI BARU GELOM     |
|-------------------|----------------------------------------------------------------------------------------------------|-----------------------------------|-------------------|
|                   | TA                                                                                                    | HUN AJARAN 2023                   | -2024             |
| _                 |                                                                                                    | Klik tombol yar                   | ng                |
| IDENTITAS CAL     |                                                                                                    | seperti klip ker                  | tas DIAN          |
|                   | Advanced Attachments                                                                                                   | torsobut                          |                   |
|                   |                                                                                                    | tersebut                          |                   |
| NO                | 3                                                                                                    | INFORMASI                         | Orang Tua         |
| PENDAFTARAN       |                                                                                                    | MOTIVASI                          | Valazione Sandisi |
| NAMA LENGKAP      | MUHAMMAD KHALID ABDUL GHANI                                                                                            |                                   | Nenghan senom     |
| TEMPAT LAHIR      | KUNINGAN                                                                                                    | MENGIOUTI                         | Siap              |
| TGL LAHIF         | 08-03-2010                                                                                                    | TURIAN                            | Manzari Ilmu      |
| ALAMAT<br>LENGKAP | JALAN RAYA KRAMATMULVA CIKASO RT<br>002 RW DESA KARANGMANGU KEC.<br>KRAMATMULVA KAB, KOTA KUNINGAN<br>PROV. JAWA BARAT | PONDOK                            | OFFLINE           |
| NAMA AYAH         | EMAN SULAEMAN                                                                                                    | KETERANGAN                        |                   |
| NAMA IBU          | ELLY YULIANI                                                                                                    |                                   | WN .              |
| ASAL SEKOLAH      | MI PUI CIKASO                                                                                                    |                                   |                   |

• Klik tombol yang seperti klip kertas tersebut, maka akan muncul tab seperti di bawah ini.

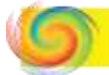

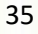

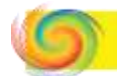

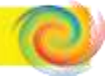

| Attachments                                 | ×                 |
|---------------------------------------------|-------------------|
| A <u>t</u> tachments (Double-click to open) |                   |
|                                             | <u>A</u> dd       |
|                                             | <u>R</u> emove    |
|                                             | <u>O</u> pen      |
|                                             | <u>S</u> ave As   |
|                                             | Sa <u>v</u> e All |
|                                             |                   |
| OK                                          | Cancel            |

Klik Add maka akan dialihkan ke pencarian file.

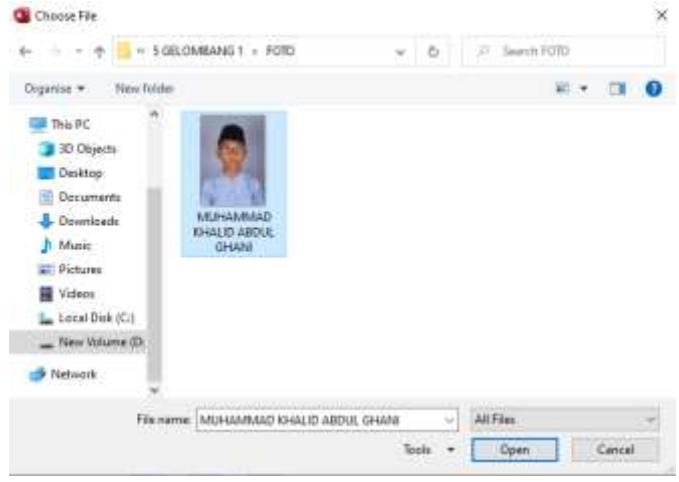

Cari foto yang sesuai dengan identitas calon santri, kemudian klik tombol *open.* 

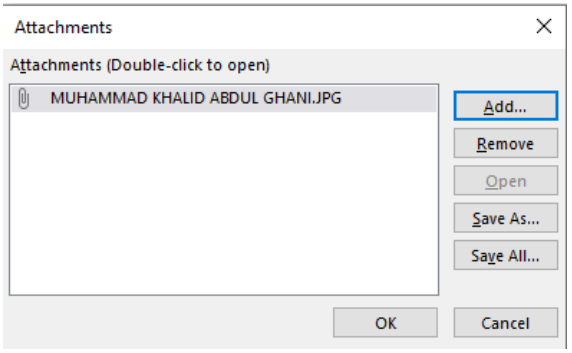

### Lalu klik OK

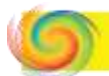

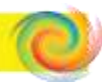

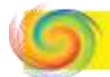

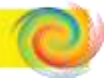

### IDENTITAS CALON SANTRI

| NO<br>PENDAFTARAN | 3 |  |
|-------------------|---|--|

Apabila tampilan masih belum pas seperti ini bisa diatur lagi bentuk *form* foto nya agar terlihat pas dan sesuai. Untuk merubah ukuran *form* foto, alihkan ke *design view*.

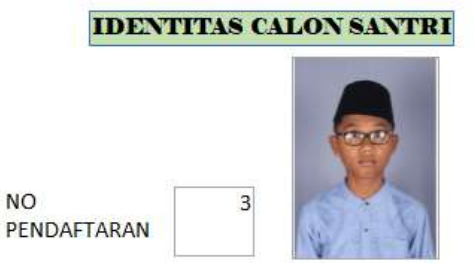

Tampilan berikut sudah cukup baik dan bisa dilanjutkan ke data selanjutnya dengan langkah-langkah yang sama.

Dengan demikian tuntaslah Database Pelaporan Hasil Ujian PSB Pondok Pesantren Darussalam. Selamat Mencoba.

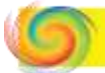

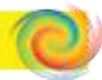